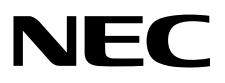

液晶显示器

MultiSync P232W (P232W / P232W-BK / P232W(C) / P232W-BK(C))

MultiSync P242W

(P242W / P242W-BK / P242W(C) / P242W-BK(C))

用户手册

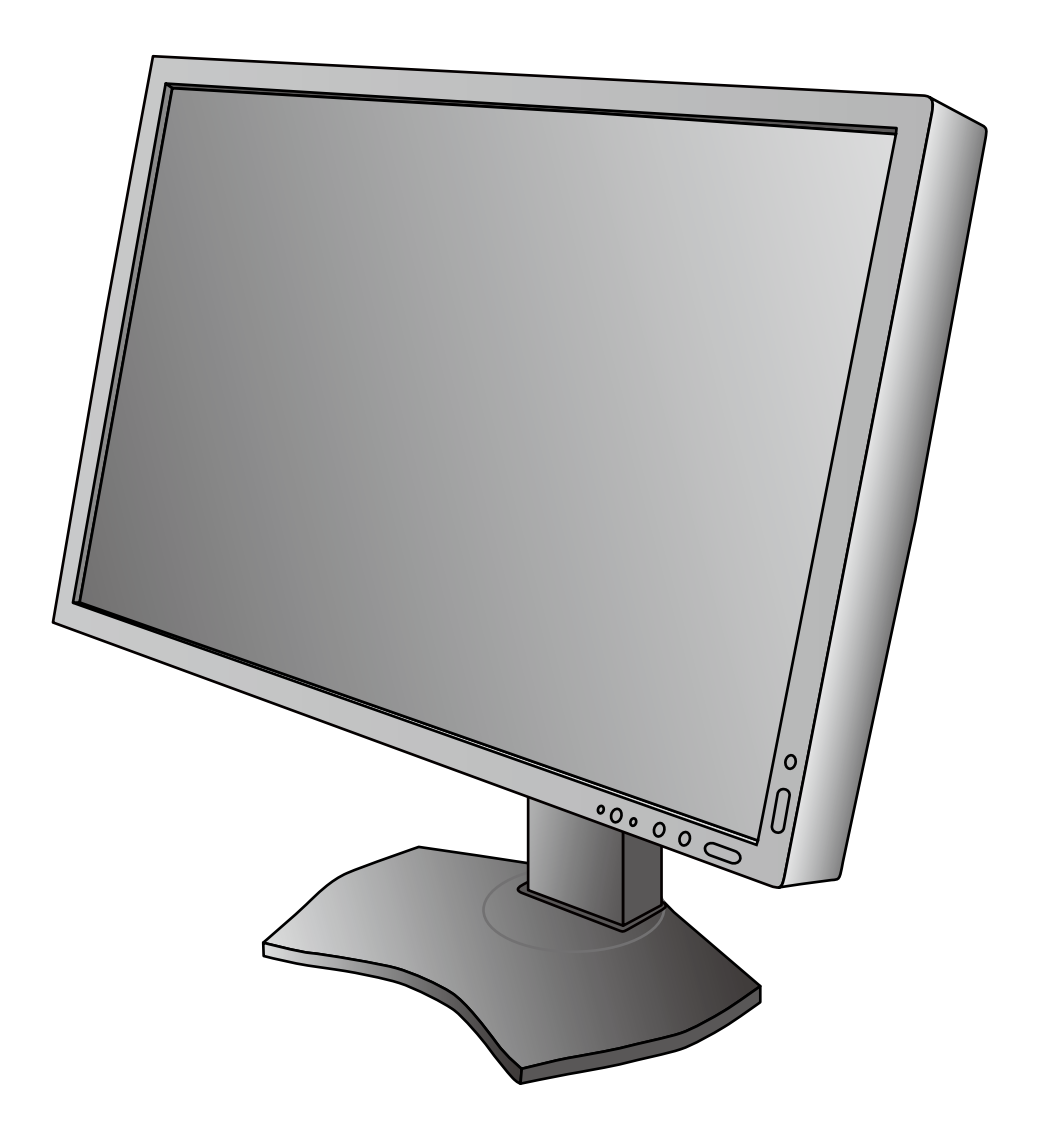

| 警告、注意        | 中文 -1         |
|--------------|---------------|
| 推荐用法         | 中文 -2         |
| 安全预防措施和维护    | 中文 <b>-2</b>  |
| 人体工程学        | 中文 <b>-3</b>  |
| 清洁显示器面板      | 中文 <b>-3</b>  |
| 清洁机壳         | 中文 <b>-3</b>  |
| 产品特点         | 中文 <b>-4</b>  |
| 物品清单         | 中文 <b>-4</b>  |
| 快速入门         | 中文 -5         |
| 控件           | 中文 -10        |
| 使用图像模式功能     | 中文 -16        |
| 高级 OSD       | 中文 -17        |
| 规格说明 - P232W | 中文 <b>-25</b> |
| 规格说明 - P242W | 中文 <b>-26</b> |
| 特别功能         | 中文 -27        |
| 故障排除         | 中文 -28        |
| 使用自动调整亮度功能   | 中文 <b>-30</b> |
| 厂商的回收利用和能源信息 | 中文 <b>-31</b> |

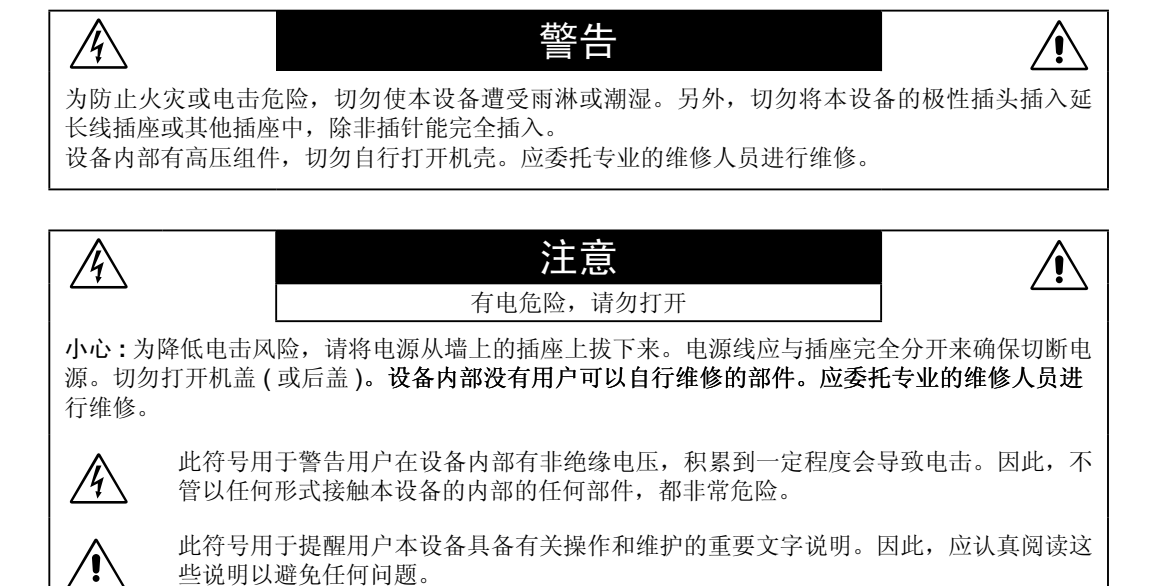

注意:请参照下表使用此显示器随机附带的电源线。如果此设备没有提供电源线,请与您的供应商联系。在其他国家 (地区),请使用 与电源插座的交流电压匹配、已取得它当地安全标准的认证且符合安全标准的电源线。

| 插头类型   | 北美       | 欧洲大陆     | 英 国 | 中国    | 日本  |
|--------|----------|----------|-----|-------|-----|
| 插头形状   |          |          | SM  | - CUB |     |
| 国家(地区) | 美国 / 加拿大 | 欧盟(英国除外) | 英国  | 中国    | 日本  |
| 电压     | 120*     | 230      | 230 | 220   | 100 |

本产品只能在其销售地所在国家(地区)享受维修服务

\* 当操作彩色显示器时,若使用交流电 125-240 伏特电源线,请使用符合电压的电源线。

欲查看我们的 TCO 认证显示器列表及其 TCO 认证(仅英文),请访问我们的网站: http://www.nec-display.com/global/about/legal\_regulation/TCO\_mn/index.html。

Windows 是 Microsoft Corporation 的注册商标。NEC 是 NEC Corporation 的注册商标。 其它所有品牌和产品名称分别是各自所有者的商标或注册商标。 ErgoDesign 是 NEC Display Solutions, Ltd 在奥地利、比利时、荷兰、卢森堡、丹麦、法国、德国、意大利、挪威、西班牙、瑞典和英国的注册商标。 Adobe® 是 Adobe Systems Incorporated 在美国与其他国家的注册商标。 DisplayPort 和 DisplayPort Compliance 徽标为视频电子标准协会在美国和其他国家所拥有的商标。

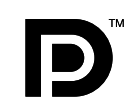

HIGH-DEFINITION MULTIMEDIA INTERFACE

术语 HDMI 和 HDMI High-Definition Multimedia Interface(高清多媒体接口)及 HDMI 徽标是 HDMI Licensing LLC 在美国和其他国家的商标或注册商标。

-----

与 P232W(C)/P232-BK(C)/P242W(C)/P242W-BK(C)产品相同设计,相同品质的中国大陆以外的型号为 MultiSync P232W (L231V1/P232W/P232W-BK)/MultiSync P242W (L242VN/P242W/P242W/P242W-BK),并且以 MultiSync P232W (L231V1/P232W/P232W-BK)/MultiSync P242W (L242VN/P242W/P242W-BK)的名称通过了海外各区域的相关认证,(CE,UL,FCC等)

推荐用法

### 安全预防措施和维护

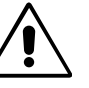

为取得最佳性能,在安装和使用 MultiSync液晶彩色显示器时,请注意下列事项。

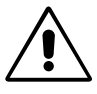

- **不要打开显示器**。本设备内部没有用户可以自行维修的部件,打开或移开机盖时有电压危险或其他风险。请委托专业维修人员来进 行所有维修工作。
- 不要让任何液体溅入机壳内,也不要在靠近水的地方使用显示器。
- 不要将任何物品插入机壳开槽内,因为这样做可能会接触到危险的电压,而导致伤害或致命危险,或者导致电击、火灾或设备故障。
- 不要将任何重物压在电源线上。损坏的电源线可能导致电击或火灾。
- 不要将本产品放置在倾斜或不稳定的手推车、台架或桌子上,一旦掉落下来,将会严重损坏显示器。
- 您使用的电源线必须取得您所在国家(地区)的认可并且符合相应的安全标准。(在欧洲应使用 H05VV-F 3G 1mm<sup>2</sup>型)
- 在英国,此显示器使用经过 BS 认可并且在模型插头中装有黑色 (5A) 保险丝的电源线。
- 不要将任何物品放置在显示器上也不要在户外使用显示器。
- 不要折弯电源线。
- 不要在高温、潮湿、多尘或是油腻的地方使用显示器。
- 不要盖住显示器的通风孔。
- 震动会损坏背光,所以请勿将显示器安装于会持续震动的地方。
- 若显示器或其表面玻璃破裂,切勿接触内部液晶且必须小心处置。
- 为了防止 LCD 显示器因地震或其他振动事故而翻倒,确保将它安装在稳固的位置并采取防倒措施。
- 仅适用于海拔 2000m 以下地区安全使用。 🏔 ( 仅限于 P232W)

若出现下列情形,应立即关闭电源,从墙壁电源插座上拔掉显示器电源线,将显示器移到安全位置,然后委托专业维修人员进行检修。 如果在这些情形下继续使用,显示器可能跌落、起火或发生电击。

- 显示器支撑臂破裂或脱落。
- 显示器摇摆。
- 显示器发出异味。
- 当电源线或插头损坏时。
- 当液体溅入显示器或异物掉入显示器时。
- 当显示器遭到雨淋或溅水时。
- 当显示器掉落或机壳损坏时。
- 当显示器不能按照操作指令正常运行时。
- 当玻璃破碎,请小心处理。
- 当显示器或玻璃破碎时,请小心处理,勿接触液体晶体。
- 勿接触 LCD 面板表面,当运输、组装和设定的时候。施加压力在 LCD 面板表面,将造成严重的损害。

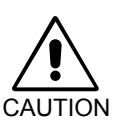

- · 应保证显示器周围通风良好以正常散热。不要堵塞通风口,也不要将显示器放置在靠近散热器或其它热源的地方。
   不要在显示器上放置任何物品。
- 电源线连接器是断开系统电源的首要方式。显示器应安装在靠近电源插座的地方,
- 以便于插拔电源。
- •运输时应小心谨慎。妥善保存包装材料以备运输时使用。

**Image Persistence (残像):** 残像是上一个图像的余像或它的重影在屏幕上依然可见。虽然与 CRT 显示器不同,液晶显示器的残像不是 永久性的,但是应避免一个固定的影像长时间停留在萤幕上。 要减轻残像的现象,要将显示器关闭一段与上一个图像显示时间同样长的时间。例如,如果之前有一个固定的影像停留在显示器上一 个小时,那要使残像消失,显示器也应关闭一个小时。

须知:对于个人显示器,NEC DISPLAY SOLUTIONS 建议在屏幕闲置的时候使用动态的屏幕保护或在显示器不使用时关闭屏幕电源。

#### 正确放置和调整显示器可以减轻眼睛、肩部和颈部的疲劳程度。 当放置显示器时,请检查下列事项:

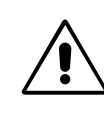

- 为获得最佳性能,请让显示器预热 20 分钟。
- 调整显示器高度,使屏幕上边与视线齐平或略低。当察看屏幕中部时,眼睛应略微向下。
- 使显示器与眼睛的距离在 40 厘米 -70 厘米的范围内。最佳的距离是 50 厘米。
- 定期休息眼睛,方法是注视6米以外的物体。经常眨一下眼睛。
- 使显示器与窗户和其它光源成 90 度角,以尽量减少眩光和反射。调整显示器倾斜度,
- 以免屏幕上反射屋顶灯光。
- 如果因反射光而无法看清屏幕,应使用防眩光滤镜。
- 应使用不起毛的、没有磨损性的布清洁液晶显示器表面。对于持久性灰尘应使用蘸有水、 乙醇或异丙醇的布彻底清洁。避免使用任何清洁剂或玻璃清洁剂(如酸性、碱性物质和丙酮)。
- 调整显示器的亮度和对比度以便于阅读。
- 在屏幕旁边放置一个文稿支架。
- 将最常查看的物体 (屏幕或参考资料)放在前面,以尽量避免在键入时经常转头。
- 避免长时间放置一个固定的图像停留在屏幕上, 可避免残像的发生 (余像)。
- 定期检查眼睛。

### 人体工程学

为得到人体工程的最大效用,我们推荐如下做法:

- 为避免眼睛疲劳,调整亮度至适中的设置。在 LCD 屏幕旁放一张白纸作为亮度参考。
- 勿将对比度控制调节至最大值。
- 对于标准信号,使用预设的尺寸和位置控件。
- 使用预设的颜色。
- 使用逐行扫描信号,垂直刷新率介于 60Hz 之间。
- 当背景很暗时不要使用蓝色基色,否则不容易看清屏幕,并且会因为对比度不足而导致眼睛疲劳。
- 适合在受控发光环境下的娱乐用途,以避免来自屏幕的反射干扰。

#### 清洁显示器面板

- 当 LCD 上有灰尘时,请用软布轻轻擦拭。
- 请勿使用硬物刮擦 LCD 面板。
- 请勿使用 OA 清洁剂, 它会导致 LCD 表面磨损或褪色。

#### 清洁机壳

- 拔掉电源线。
- 用软布轻轻擦拭机壳。
- 为清洁机壳,先用中性清洁剂和水将布蘸湿并擦拭机壳,然后用干布擦干。

注意:机壳表面使用许多塑料,清洁时切勿使用苯、稀释剂、碱性清洁剂、酒精系统清洁剂、玻璃清洁剂、蜡、光亮清洁剂、肥皂粉或 杀虫剂等。不要使机壳长时间接触橡胶或乙烯基制品。这些液体和纤维制品会导致油漆受损、破裂或剥落。

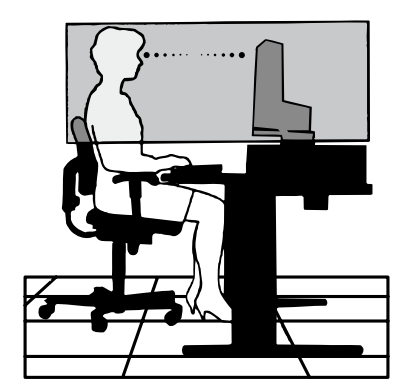

## 产品特点

- DisplayPort 和 HDMI, 支持 10 位色深度
- 画面模式有5种易于切换的设置(见第12页) •
- 用于高端图形设计的精确彩色再现 (见第 16 页)
- 包含实时预览的画中画 / 并排显示双屏模式 (见第 13 页)
- USB 集线器带两个上游端口(见第13页)
- MultiProfiler 扩展了包含自动 ICC 配置文件更新的色彩管理功能 (ICC 配置文件仿真、打印机仿真)(见第 16 页)
- 低功耗 ECO 模式 (见第 11 页)
- 低排放设计

# 物品清单

在您的新 NEC MultiSync 彩色显示器包装箱 \* 中,应该包括以下物品:

- 具有可前后俯仰且可旋转底座的 MultiSync 彩色显示器
- 电源线
- 视频信号线 (DVI-D 到 DVI-D 的电缆)
- 视频信号线 (15- 针迷你 D-SUB 对 15- 针迷你 D-SUB)
- 视频信号线 (DisplayPort 电缆)
- USB 电缆
- 安装手册
- CD-ROM
- 螺丝(4)(用于将显示器安装到灵活的装配架上,见第9页) •

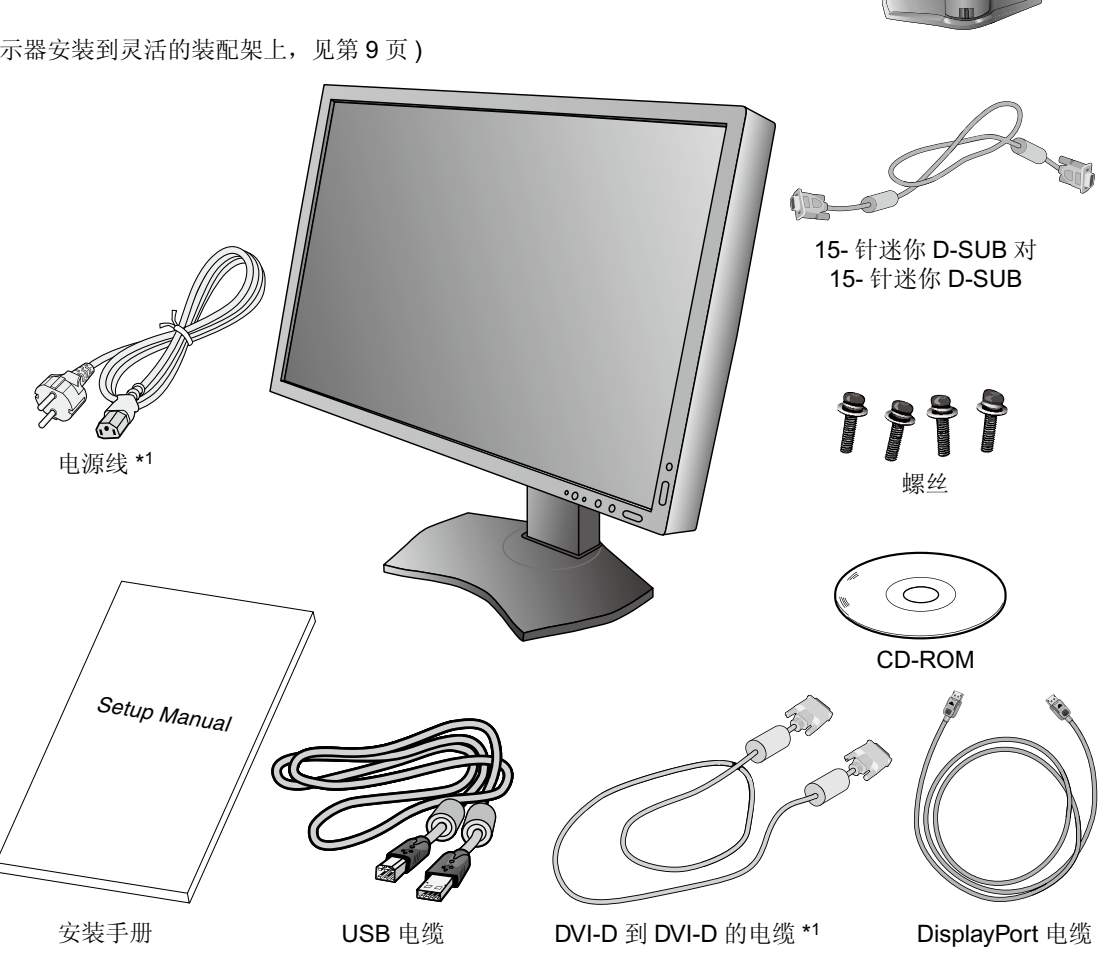

显示器背面的

规格标签

注: 该显示器可配备可选 "MultiSync Soundbar Pro (MultiSync 专业条形音箱)" 请咨询您的经销商或访问我们的网站 http://www.necdisplaysolutions.com

注意保留原包装箱和包装材料以便搬动和运输显示器。

<sup>\*1:</sup>所配备电源线的类型和数目取决于 LCD 显示器所运往的地方。若配备了一根以上的电源线,请使用与电源插座的 AC 电压相匹配且符合您所在国家安全标准并获认可的 电源线。

快速入门

要将 LCD 显示器连接至您的系统,请遵照以下说明:

注:安装前请务必阅读"推荐用法"(第2页)。

- 1. 关闭计算机电源。
- 2. 对于具有 DVI 数字输出的 PC 或 MAC: 连接 DVI 信号线到系统显示卡的连接器 (图 A.1)。然后拧紧所有螺丝钉。 对于具有模拟输出的 PC:将 15-针迷你 D-SUB 对 DVI-A 信号线 (未提供)连接到系统的显示卡接口 (图 A.2)。 对于 MAC:将 Macintosh 电缆适配器 (未提供)连接至计算机,然后将 15 针迷你 D-SUB 信号电缆连接至 Macintosh 电缆适配器 (图 A.3)。

须知:有些 Macintosh 系统不需要 Macintosh 电缆适配器。

对于带有 DisplayPort 输出的 PC:将 DisplayPort 电缆连接至您系统的显卡接口 (图 A.4)。

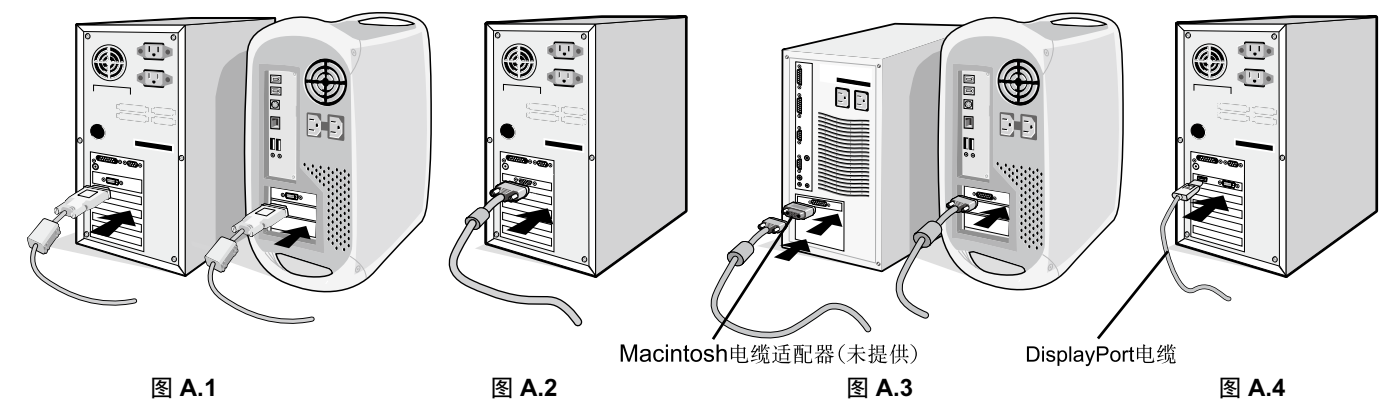

**注:1**. 请使用带有 DisplayPort 图标的 DisplayPort 缆线。 2. 拆下 DisplayPort 缆线时,按住顶部按钮解除锁定。

3. 高度调节功能由锁定按钮锁定。把手掌放在显示器的顶部将屏幕按下至最低位置。滑动锁定按钮解锁底座将显示器头抬起(图B.1)。

注:解锁底座时小心操作。

把两手放在显示器的两侧,将 LCD 显示屏倾斜 30 度并上升至最高位置。向上滑动电缆盖 (图 B.2)。

注:电缆盖不可拆卸。

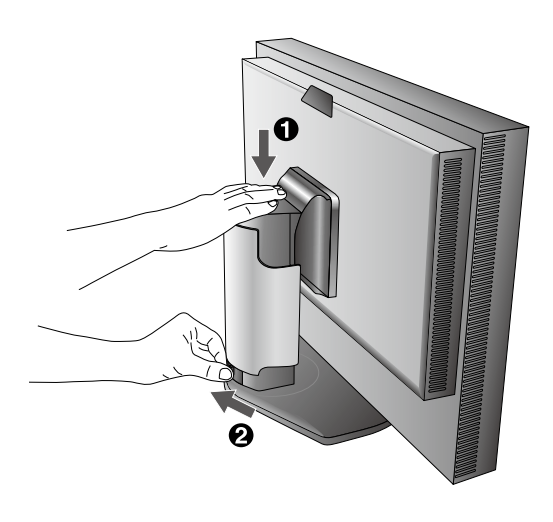

图 B.1

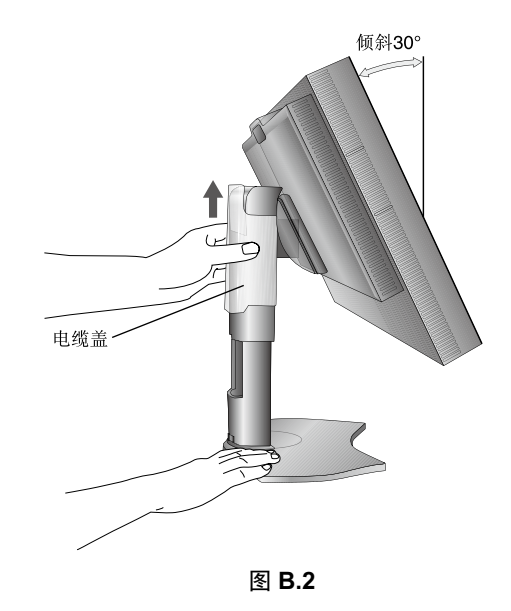

- 4. 将所有电缆连接至相应的接口 (图 C.1)。使用 USB 电缆时,将 B 型接口连接至显示器右后侧的 USB 上游端口并将 A 型接口连接至 计算机上的下游端口 (图 C.1a)。如果使用 USB 设备的线缆,则将其插入显示器的任一下游端口。
- 注: 电缆连接错误可能导致显示器工作失常, 会影响 LCD 模块的显示品质 / 损坏其部件, 从而缩短该模块的使用寿命。

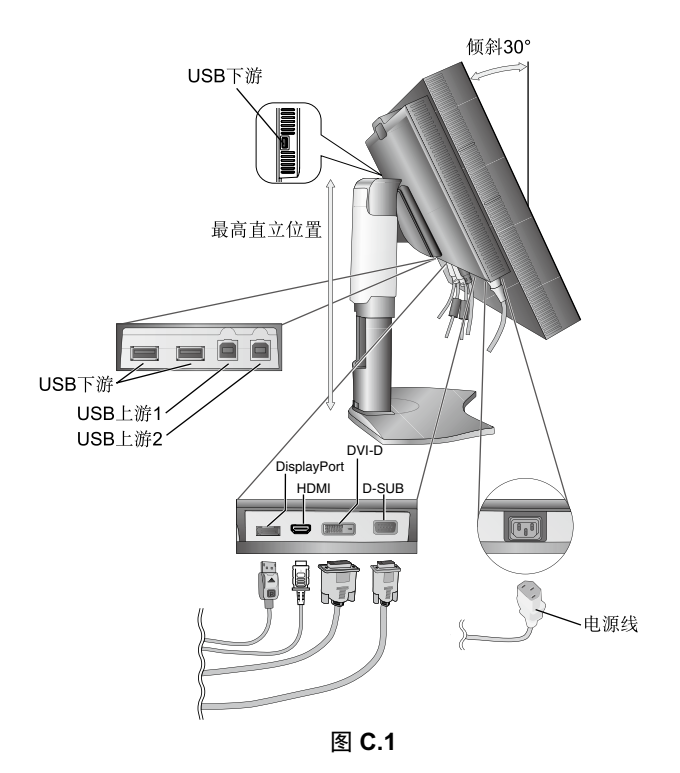

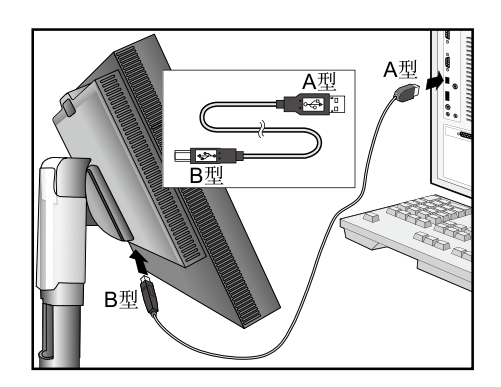

图 C.1a

- 5. 要使电缆整齐有序,请将它们放入底座内建的电缆管理系统中。 将各电缆牢固对称地置于不同挂钩上(图 C.2 和图 C.3)。
- 6. 请在安装好电缆后检查是否仍能旋转、升高和降低显示屏。

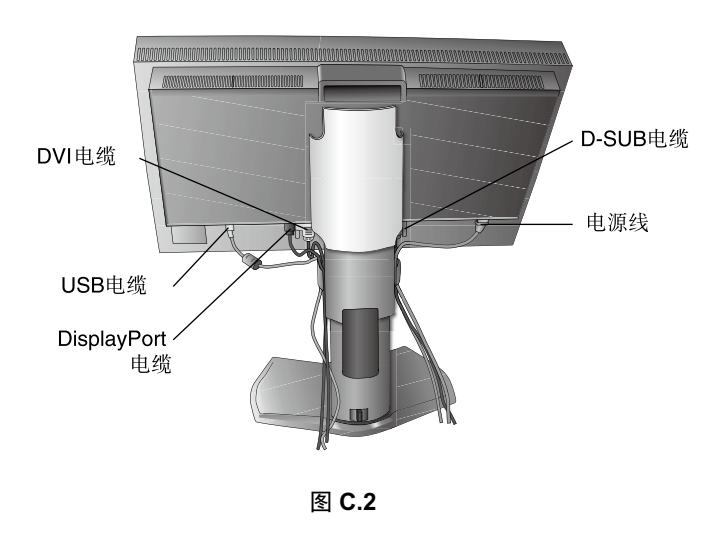

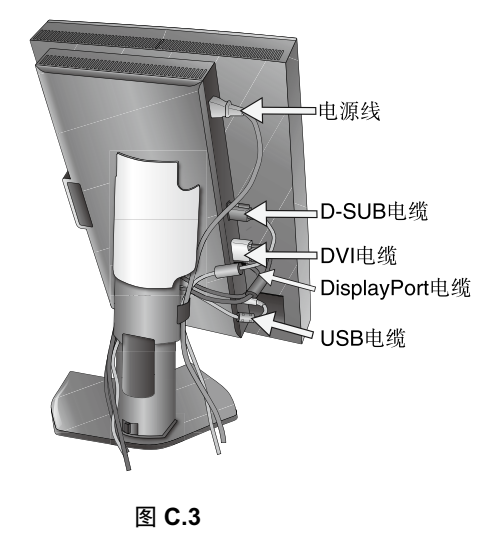

#### 7. 向下滑动电缆盖 (图 D.1)。

8. 连接电源线的一端到显示器后部的交流输入端,另一端到电源插座。

**须知:**使用所提供的交流电源线。如果它与所使用的交流电源插座在形状和电压上不一致,请依据请参阅《**注意**》部分来正确选择交流 电源线。

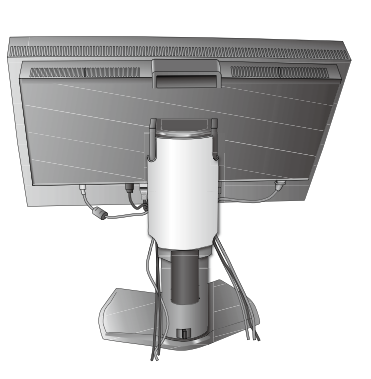

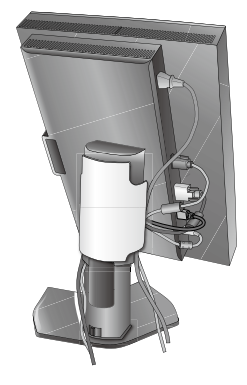

图 D.1

9. 用前面的电源开关按钮 (图 E.1) 和计算机打开显示器。

- 10. No Touch Auto Adjust (非接触式自动调整)功能在大多数情况下可以将显示器按照最初的设置自动调整到理想的设置。要进一步调整,请用下列的 OSD (屏幕管理器)控制:
  - AUTO CONTRAST (自动调整对比度)(仅适用于模拟输入)
  - AUTO ADJUST (自动调整)(仅适用于模拟输入)
  - 关于这些 OSD 控制的完整说明,请参阅此用户手册的《控件》部分。

**须知:**若有任何问题,请参阅此用户手册的《故障排除》部分。

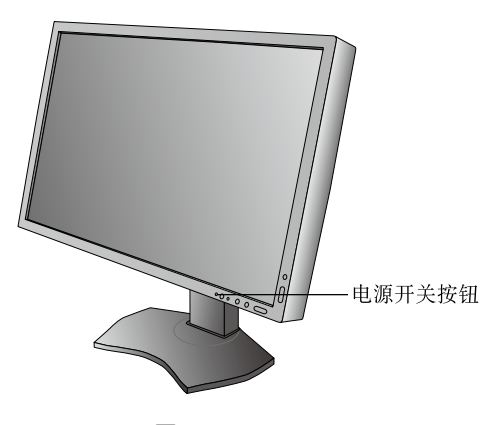

![](_page_8_Figure_13.jpeg)

## 升高或降低显示屏

在长边的横向模式,此显示屏均可被升高或降低。

欲升高或降低显示屏,请用双手抓住显示屏的两边并升高或降低至所需高度 (图 RL.1)。

须知:升高或降低显示屏时应小心处理。

![](_page_8_Figure_18.jpeg)

![](_page_8_Figure_19.jpeg)

图 RL.1

### 显示屏的扭转

旋转显示屏前,应将其上升至最高位置并倾斜以免显示屏撞到桌面或夹伤手指。断开所有电缆。 升高显示屏:双手抓住显示屏的两边并抬升到最高的位置 (图 RL 1)。 扭转显示屏:双手抓住显示屏的两边,顺时针转动使横向变为纵向,或者逆时针转动使纵向变为横向 (图 R.1)。 关于在横向和纵向切换时如何旋转 OSD 菜单,请参阅《控件》部分。

![](_page_9_Picture_2.jpeg)

![](_page_9_Picture_3.jpeg)

![](_page_9_Figure_4.jpeg)

## 前后倾斜

用双手抓住显示屏的上下两边,调整到所需的倾斜角度(图TS.1)。

![](_page_9_Picture_7.jpeg)

图 TS.1

须知:倾斜显示屏时应小心处理。

## 扭转

用双手抓住显示屏的两边,调整到所需的扭转角度 (图 TS.2)。

![](_page_9_Figure_12.jpeg)

图 TS.2

## 安装灵活臂

本 LCD 显示器是为配合灵活臂使用而设计的。

- 为其他安装目的准备显示器:
- 请按照显示器装配架制造商所提供的说明书操作。
- 为满足安全要求,必须将显示器安装在一个能支撑其重量的臂上。有关各型号的详情,请参阅第 25 页。 安装前,请拆除显示器底座。
- \* 详细信息,请与您的经销商联系。

### 拆除显示器的底座并改变安装

为改变显示器安装方式,须作以下准备:

- 1. 折除所有电缆。
- 2. 用双手抓住显示器的两边并抬升到最高位置。
- 3. 将显示器面朝下放在一个不会造成磨损的表面 (图 S.1)。
- 用一只手握住底座,将另一只手放在快速释放杆上。按箭头所示方向按 下快速释放杆(图 S.1)。
- 5. 提起底座,将它与显示器分离(图 S.1)。现在,可以使用其它方法安装 显示器了。接照与此相反的步骤重新安装底座。

须知:折除显示器底座时应小心处理。

![](_page_10_Picture_14.jpeg)

图 S.1

### 安装灵活臂

根据设计,此 LCD 显示器在安装时可以使用灵活的装配架。 1. 按照 "拆除显示器的底座并改变安装 "中的说明卸下底座。 2. 使用附带的 4 颗螺丝,将臂安装到显示器上 (图 F.1)。

#### 注意:

只能使用附带的 M4 尺寸螺丝(4 只)(长度:装配架和垫圈厚度+ 10-12mm)以避免损坏显示器和支架。为符合安全要求,将显示器安装到 装配架上后,装配架应在支撑显示器重量的情况下确保必要的稳定性。 此 LCD 显示器只应和经过认可的装配架一起使用(如带有 TUEV GS 标 记)。

![](_page_10_Figure_20.jpeg)

注意:拧紧所有螺丝。(建议的紧固力:98-137N•cm)

![](_page_10_Figure_22.jpeg)

装配 LCD 的重量6.0kg (P232W) 6.8kg (P242W)

图 F.1

控件

附带的 MultiProfiler 软件还提供很多 OSD 控制功能,该软件由 NEC Display Solutions 开发。可以从 NEC Display Solutions 网站上获得最新的 MultiProfiler 软件。

#### OSD (屏幕管理器) 下面说明了显示器前部的 OSD 控制按钮的功能:

按下 MENU ( 菜单 ) 按钮即可进入 OSD 菜单。

按下 SELECT (选择)按钮可改变信号输入。

须知: OSD (屏幕管理器) 必须照顺序关闭以改变信号输入。

![](_page_11_Figure_6.jpeg)

| 检测周围环境的光线条件,让显示器根据各种设置进行调整,从而实现更舒适的观看体验。不要挡住传感器。               |
|----------------------------------------------------------------|
| 打开和关闭显示器电源。                                                    |
| 指明电源已打开。                                                       |
| 在"Advanced OSD MENU"菜单中可以切换蓝色和绿色                               |
| 进入 OSD 控制菜单,进入 OSD 子菜单。                                        |
| 当未处于 OSD 控制菜单时,切换输入源。未显示 OSD 控制菜单时,按住该按钮显示 USB 选择菜单 *1。        |
| 注:切换输入信号或关闭显示器时,通过 OSD 菜单可使该 USB 选择设置恢复当前设置。                   |
| 进入 OSD 菜单。退出 OSD 子菜单,退出 OSD 控制菜单。                              |
| 在 OSD 控制菜单中向左或向右移动。OSD 菜单关闭时,可直接调整亮度 *1。                       |
| 在 OSD 控制菜单中向上或向下移动。未显示 OSD 控制菜单时显示 PICTURE MODE (画面模式菜单)*1、*2。 |
| 在 OSD 控制菜单中将 OSD 恢复至出厂设置。                                      |
| 未显示 OSD 时可选择 PIP。* <sup>3</sup>                                |
| 未显示 OSD 菜单时按住该按键可显示 ECO 模式菜单 *1。                               |
| 当访问 OSD 控制菜单时,关键指南出现在屏幕上。                                      |
| OSD 控制菜单旋转时,关键指南随之旋转。*                                         |
|                                                                |

\* LEFT/RIGHT (向左/向右)和 UP/DOWN (向上/向下) 按钮的功能可随着 OSD 的方向 LANDSCAPE/PORTRAIT (横向/纵向)而互换。

\*1: HOT KEY ( 热键 ) 功能设为 OFF 时,此功能被禁用。

\*<sup>2</sup>: PICTURE MODE ( 画面模式 ) 菜单

按上/下键选择 PICTURE MODE (画面模式)。在 PIP (画中画)或 PICTURE BY PICTURE (并排显示)模式中,可按 LEFT/RIGHT (向左/向右)键为主 窗口和子窗口独立选择画面模式。

\*<sup>3</sup>: PIP ( 画中画 ) 模式菜单

按上/下键选择打开/关闭子窗口。按左/右键切换主窗口和子窗口。

### 设置OSD语言

• 使用控制按钮 (LEFT/RIGHT (左/右)或 UP/DOWN (上/下)或 MENU (菜单))访问"LANGUAGE SELECTION (语言选择)" 菜单。

- 按左 / 右或上 / 下按键选择所需 OSD 语言。
- 欲退出 OSD 菜单, 按退出键。

注意: 仅在初始设置中才需要设置 OSD 语言。除非用户更改, OSD 语言将保持不变。

## € 亮度/对比度控件

**亮度** 调整整个图像和背景屏幕的亮度。

注:利用背光输出调整亮度大小。 显示器会对低或高亮度等级进行数字补偿。 注:最佳显示性能将位于OSD亮度值为黑色的范围内。当显示器无法达到所需亮度时,OSD上的数字亮度值会闪烁。 注:对于低亮度设置,显示器会通过屏幕对比度自动进行补偿。这将导致对比度下降。 对于高亮度设置,显示器会通过削弱均匀度补偿自动进行补偿。这有可能导致均匀度下降。 如果发生数字补偿,OSD上的亮度值会变成品红色。

#### 对比度(仅适用于模拟输入)

通过输入信号电平调整整个图像和背景屏幕亮度。 注:建议使用"亮度"调整屏幕亮度以降低功耗并改善图像质量。

#### ECO 模式

通过降低亮度来减小功耗。 关闭:不起作用。 MODE1:降低亮度范围至约 64.3%以下。(P232W) 降低亮度范围至约 54.5%以下。(P242W) MODE2:降低亮度范围至约 28.6%以下。(P232W) 降低亮度范围至约 24.2%以下。(P242W)

#### 黑色

调整黑色亮度。选择无法显示的低设置时,OSD上的指示灯会变为品红色。

## 自动调节(仅适用于模拟输入)

#### 自动调节

自动调节图像的位置,"水平宽度"和"相位"设置。

#### 自动对比度

对非标准视频输入调整所显示的图像。

¢,

## 图像控制

左/右

控制液晶显示屏显示区内的图像水平位置。

#### 下/上

控制液晶显示屏显示区内的图像垂直位置。

#### 水平宽度(垂直长度)(仅适用于模拟输入)

通过增大或减小此项设置可以调整水平宽度。 一旦"自动调节"功能没有达到令人满意的画面设置,您还可以使用"水平宽度(或垂直长度)"功能点计数进一步调整。对此可以使用 Moire(莫尔)条纹测试模式。这项功能可能会改变画面的宽度。使用 LEFT/RIGHT(向左/向右)菜单来使屏幕上的画面居中。如果"水 平宽度(或垂直长度)"被错误校准,结果看起来可能像下侧的图。图相应该是均匀的。

![](_page_12_Picture_23.jpeg)

"水平宽度"数值错误时。

![](_page_12_Picture_25.jpeg)

![](_page_12_Picture_26.jpeg)

"水平宽度"数值正确时。

#### 相位(仅适用于模拟输入)

通过增大或减小此项设置可以提高聚焦性、清晰度和图像稳定性。

一旦"自动调节"功能和"水平宽度"功能没有达到令人满意的画面设置,您还可以使用"相位"功能进行微调。通过增大或减小此项 设置可以提高聚焦性、清晰度和图像稳定性。

对此可以使用 Moire (莫尔)条纹测试模式。如果"相位"值被错误校准,结果看起来可能像左侧的图。图相应该是均匀的。

![](_page_13_Picture_4.jpeg)

#### 自动调节(仅适用于模拟输入)

这项功能自动的周期性的调整"相位"设置。每33分钟或者每当检测到信号定时发生变化时,就调整一次。

#### 扩展

设置缩放方法。 **全屏**:图像扩展至全屏,而不考虑分辨率。 **比例**:图像扩展时不改变纵横比。 关闭:图像不扩展。 自定义:有关的详细说明,请参见"高级 OSD"章节。 注意:图像旋转时,字符和线条可能会模糊显示,具体视信号分辨率而定。

#### 锐度

此项功能任何时候均可以数字化的保持逼真的图像。随您喜欢,可以连续调整该功能以获得清晰或柔和的图像。同时,还可以在不同的时间分别设置。

#### 色彩控制系统

Bee

#### 画面模式

选择最适合所显示内容类型的画面模式。可以定制 5 种画面模式。更多信息,请参阅 ADVANCED MENU (高级菜单) Tag1 的 PICTURE MODE (画面模式)(第 17 页)和使用"画面模式功能"(第 16 页)。

#### WHITE (白平衡)

通过 NATIVE 调整白色温或使用此设置调整到特定色温。较低的色温会使屏幕偏红而较高的色温会使屏幕偏蓝。NATIVE 为 LCD 显示屏的默认色温。普通图形设计建议选择 6500K,打印匹配建议选择 5000K。

#### 调节

HUE (色调): 调整各颜色的色调\*1。会在屏幕上出现颜色变化并有菜单颜色条显示调整量。 偏置:调整各颜色的颜色亮度\*1。按"RIGHT (右)"键则颜色亮度增加。 饱和度:调整各颜色的色深度\*1。按"RIGHT (右)"键则色彩鲜艳度增加。

\*1: RED ( 红色 )、YELLOW ( 黄色 )、GREEN ( 绿色 )、CYAN ( 青色 )、BLUE ( 蓝色 ) 和 MAGENTA ( 品红色 )。

#### 高级设置

显示 ADVANCED MENU (高级菜单)。有关详细信息,请参阅第 17 页。在高级菜单的标签 1 中对 PICTURE MODE (画面模式)进行详细设置。

## 工具

#### PIP 模式

选择 PIP 模式: OFF (关)/PIP (画中画)/并排显示 - 比例 /PICTURE BY PICTURE-FULL (并排显示 - 全屏)。 可分别选择各屏幕的 PICTURE MODE (画面模式)。 本显示器可同时显示 2 个输入信号。

![](_page_14_Picture_3.jpeg)

![](_page_14_Figure_4.jpeg)

![](_page_14_Figure_5.jpeg)

![](_page_14_Figure_6.jpeg)

IMAGE ROTATION (图像旋转): ON SUB IMAGE ROTATION (子图像旋转): ON

![](_page_14_Figure_8.jpeg)

#### PIP 输入

OFF

Ą

选择 PIP 输入信号。

#### PIP 左 / 右

该工具控制 PIP 模式画中画窗口的水平位置。

#### **PIP**下/上

该工具控制 PIP 模式画中画窗口的垂直位置。

#### **PIP 尺寸** 选择 PIP 模式中所使用子画面的尺寸。

**USB** 选择

切换伴随当前显示输入的 USB 上游输入:1或2。将计算机连接至各上游端口时,为当前输入信号选择此设置可使用显示器的 USB 下游端口。

使用输入键可更改主动显示和上游 USB 端口组合 (请参阅第 10 页)。

可在 ADVANCED MENU (高级菜单)中设置各输入信号的 USB 选择。(请参阅第 21 页。)

仅使用一个上游端口时,默认情况下使用所连接的上游端口。

无:为避免数据损失,更改 USB 上游端口之前,要确保连接于该 USB 上游端口的计算机的操作系统未在使用任何 USB 存储设备。

#### EDID 扩展 (DVI 输入专用) ( 仅限于 P232W)

输入设备的通信设置,包括信号配时。

正常:连接个人电脑 (PC) 或其他电脑设备时,选用「正常」。

增强:DVD播放器或游戏机等非PC设备的预备设置。连接DVD播放机或其他高解析度装置时,选用「增强」。

注:不支援 480i、576i 及 1080i 之交错式讯号。如果您有任何疑问,请查阅使用手册里的故障排除章节。

当"EDID 扩展"设定变更,被连接的设备需重新启动。

#### 视频检测

当与两台以上电脑相连接时选择视频检测的方式。

**首先:**若当前视频输入信号不存在,则显示器会从其他视频输入端口搜索视频信号。如果其他端口中存在视频信号,则显示器会将视频源 输入端口自动切换至新发现的视频源。如果当前视频资源存在,显示器将不会寻找其他视频信号。

**最后:**当显示器正在显示从当前资源来的一个信号时,如果提供一个新的第二资源,则显示器将自动转向新的视频资源。若当前视频输入 信号不存在,则显示器会从其他视频输入端口搜索视频信号。如果其他端口中存在视频信号,则显示器会将视频源输入端口自动切换至 新发现的视频源。

无:除非显示器被打开,否则它不会寻找其他视频输入端口。

须知: 根据使用的 PC 和显卡,或者在有其他视频信号电缆连接时,这项功能可能无法使用。

#### 关机定时

当用户选择预定时间量时,显示器将自动关机。 在关闭电源前会显示一条信息,询问用户是否将关机时间延迟 60 分钟,按任意 OSD 按钮以延迟关机时间。

MultiProfiler 所提供的"调节"设置或 Print Emulation(打印仿真)设置将导致如下情况,具体视各设置条件而定。 (仅为一个屏幕设置:将在相应的窗口(主或子)反映设置结果。 为各屏幕个别设置:仅在主窗口反映设置结果。然后在屏幕上显示警告信息(6-AXIS SUB: OFF)。 为两个屏幕作相同设置:同时在主窗口和子窗口反映设置结果。

#### 关闭模式

允许显示器在闲置一段时间后进入省电模式。

"关闭模式"有4个设置

关闭:显示器在失去输入信号时不进入省电模式。

标准:显示器在失去输入信号时自动进入省电模式。

高级:信号检测电路始终激活。返回到正常模式的时间比标准设置更快。功耗稍高于标准值。

注意:设置为"标准"时,如果图像在信号重启后并不出现,请将设置更改为"高级"。

选项:当周围光线强度低于用户设置的程度时,显示器自动进入省电模式。此程度可在高级 OSD 菜单 Tag 6 (标签 6)的 OFF MODE SETTING (关闭模式设置)项进行调整。当处于省电模式时,显示器正面的 LED 闪烁黄色。在省电模式下,按正面的任何按钮 ("电源"和"选择"除外)都将恢复至正常状态。当周围光线强度恢复至正常水平时,显示器将自动返回正常模式。

#### 菜单工具

.....

HENU TOOLS

#### 语言

OSD 控件菜单可以使用 9 种语言。

#### OSD 左/右

可以选择 OSD 控制功能表在屏幕上的显示位置。选择 OSD 位置允许您手动调整 OSD 控制功能表的左右位置。

#### OSD 下 / 上

可以选择 OSD 控制功能表在屏幕上的显示位置。选择 OSD 位置允许您手动调整 OSD 功能表的上下位置。

#### **OSD** 关闭

OSD 控件菜单在使用期间一直保持显示。预设时间可以 5 秒为间隔从 10 到 120 秒进行选择。

#### **OSD** 屏蔽

此控制项完全锁定对 OSD 控制项所有功能的访问。在屏蔽模式下试图启动 OSD 控制项时,将显示一个画面,显示 OSD 控制项处于锁 定状态。有以下 3 种 "OSD **屏蔽**" 类型:

不具有控制功能的"OSD 屏蔽":要启动 OSD 屏蔽功能,请同时按住 SELECT (选择)和"RIGHT (向右)"。若要取消 OSD 屏蔽,再次同时按住 SELECT (选择)和"RIGHT (向右)"。在这种锁定模式下没有控制功能。

具有 "亮度"控制的 "OSD 屏蔽": 若要激活 "OSD 屏蔽"功能,请按选择,然后同时按下 DOWN (向下)和 LEFT (向左)按钮。如要取消 OSD 屏蔽,请按 "选择",然后在 OSD 菜单中同时按住 DOWN (向下)和 LEFT (向左)按钮。在此锁定模式下可以调整 "亮度"。

自定义:请参见"高级 OSD"章节。

#### OSD 透明度

调整 OSD 菜单的透明度

#### **OSD** 颜色

调整 OSD 菜单的颜色。"标签视窗框架颜色"、"项目选择颜色"和"调整窗口框架颜色"可以改成红色,蓝色和灰色。

#### 解晰度警告

P232W 的最佳分辨率为 1920 x 1080, P242W 的最佳分辨率为 1920 x 1200。如果选择了 ON (开),则 30 秒后屏幕上会出现信息,指示 P232W 的分辨率不是 1920 x 1080, P242W 的分辨率不是 1920 x 1200。

#### HOT KEY (热键)

可直接调整"亮度"。此功能设为 ON 时,可在 OSD 菜单关闭时通过"LEFT (向左)"或"RIGHT (向右)"键调整亮度。标准 OSD 可 以用 EXIT (退出) 按钮进入。此功能设为 OFF 时,某些按键被禁用。请参阅第 10 页。

#### 出厂设置

如果选择"出厂设置",则可以将大多数的 OSD 控制项设置(亮度,对比度,ECO 模式,黑色,IMAGE CONTROL(图像控制), COLOR CONTROL SYSTEM(色彩控制系统),SHARPNESS(锐度),PIP 模式,PIP 输入,PIP 左/右,PIP 上/下,PIP 尺寸, USB 选择,EDID 扩展,关机定时,关闭模式,OSD 左/右,OSD 下/上,OSD 关闭,OSD 透明度)恢复至厂家设置。若要单独重置 一个设置,请高亮显示该控制项,然后按 RESET(重置)按钮。

注: 重置项目若要包括图像校准设置和 SELF COLOR CORRECTION (自我颜色校正)设置,请使用高级 OSD 菜单的 FACTORY PRESET (出厂设置)(请参阅第 22 页)。

### **ECO** 信息

FCO

碳排放量:以 kg 为单位显示估计的碳使用量信息。

- 这是计算出来的估计值,并非实际测量值。
- 该估计值的基本计算不包括任何选项。
- 成本节省:显示总体电费节省量。

碳转换设置:调整碳节省量计算中的碳足迹因子。该初始设置基于 OECD (2008 版)。

货币设置:以6种货币单位显示电价。

货币转换设置: 以每小时 kW 数显示节省电量 (初始设置为美元)。

注:该型号的初始设置为"货币设置 = US\$"而其货币转换设置 = \$0.11。

可使用 ECO 信息菜单更改该设置。

如果要使用法国的设置,请参照以下步骤:

- 1. 按下 Menu(菜单)按钮打开菜单并使用"LEFT (向左)"或"RIGHT (向右)"按钮选择 ECO 信息菜单。
- 2. 按 "UP ( 向上 )" 或 "DOWN ( 向下 )" 按钮选择 "货币设置" 项目。

3. 法国的货币单位为欧元 (€),在当前设置项目中使用"LEFT (向左)"或"RIGHT (向右)"按钮将货币设置从美元符号 (\$)调整 为欧元符号 (€)。

4. 使用 "UP (向上)" 或 "DOWN (向下)" 按钮选择 "货币转换设置" 项目。

- \* 该初始欧元 (€) 设置为 OECD 的德国 (2007 版)。
- 请核对法国的电费发票或法国的 OECD 数据。
- OECD的法国 (2007版)为€0.12。

5. 使用 "LEFT ( 向左 )" 或 "RIGHT ( 向右 )" 按钮调整 "货币转换设置"项目。

## **」** 信息

提供当前分辨率显示 ( 主画面 )、当前 USB 输入设置和包括所使用的预设定时及水平和垂直频率的技术数据等相关信息。显示显示器的 型号和序列号。

#### OSD警告

OSD 警告菜单会随着 EXIT (退出)而消失。

无信号:没有信号显现时,此功能会提出警告。刚接通电源或改变信号输入或视频不正常时,都会出现无信号窗口。

**解晰度警告:**此功能会警告使用合适的分辨率。刚接通电源或改变信号输入或视频不正常时,都会出现解晰度警告窗口。此功能在工具菜 单中可能无法使用。

超出范围:此功能会告知您理想模式和刷新率。刚接通电源或改变信号输入或视频不正常时,将会出现超出范围菜单。 不支持隔行扫描信号:该功能可在使用隔行扫描信号时发出警告。图像可见时,将设备的信号从隔行扫描改为逐行扫描(非隔行扫描)。 有关详细信息,请参阅故障排除中的"无图片"。

更进一步的用户菜单请参见高级 OSD 章节。

## 使用图像模式功能

选择适合所显示内容的类型的图像模式。

有几种类型的模式 (sRGB、REC-Bt709、HIGH BRIGHT、FULL、DICOM SIM.、PROGRAMMABLE)。

 各 PICTURE MODE (画面模式)包括 BRIGHTNESS (亮度)、AUTO BRIGHTNESS (自动亮度)、WHITE (白平衡)、 Color Gamut (色阶)、GAMMA (伽马)、BLACK (黑平衡)、UNIFORMITY (均匀性)、COLOR VISION EMU (色觉仿真)、 METAMERISM (条件配色)、RESPONSE IMPROVE (响应改善)、AMBIENT LIGHT COMP. (环境光补偿)、(6-AXIS ADJUST) (6色色彩调整)设置。可在 Tag1 (标签 1)高级菜单中更改这些设置。

| 1 2 3 4 5 6 7 | 8 9 A B C   |
|---------------|-------------|
| PICTURE MODE  | 3           |
| PRESET        | HIGH BRIGHT |
| BRIGHTNESS    | 54.5%       |
| WHITE         | NATIVE      |
| GAMMA         | CST         |
| CUSTOM VALUE  | 2.2         |
| BLACK         | MIN         |
| RED x:0.      | 650 y:0.333 |
| GREEN X:0.    | 296 y:0.640 |
| BLUE X:0.     | 149 y:0.064 |
| COLOR VISION  | EMU OFF     |
| UNIFORMITY    | OFF         |

## 画面模式的PRESET(预设)类型

| PRESET ( 预设 )        | 用途                                                                                 |
|----------------------|------------------------------------------------------------------------------------|
| sRGB                 | 用于 Internet、Windows 操作系统和数码照相机的标准色彩空间。是普通色彩管理的推荐设置。                                |
| REC-Bt709            | 高清电视的颜色设置。                                                                         |
| HIGH BRIGHT ( 高亮 )   | 最高亮度设置。                                                                            |
| FULL ( 完整 )          | 原生显示器色阶。适用于色彩管理应用。使用附带 CD-ROM 中包含的 ICC 色彩配置文件。                                     |
| DICOM SIM.           | 用于 X 射线影像浏览的医疗设置。设置灰度标准显示功能的 DICOM 标准。                                             |
| PROGRAMMABLE ( 可编程 ) | 用于 "MultiProfiler" 软件或 NEC Display Solutions 软件的 Hardware Calibration (硬件校准)<br>设置 |

注: - 所选的 PICTURE MODE ( 画面模式 ) 与您计算机的 ICC 色彩配置文件不符时,可能会产生不准确的色彩再现。

- 强烈建议使用 NEC Display Solutions 开发的 MultiProfiler 软件,以提供 ICC 配置文件仿真和打印机仿真等扩展色彩管理功能。 MultiProfiler 软件包含在附带 CD-ROM 中。另外,可从网站获取最新 MultiProfiler 软件。

- PICTURE MODE (画面模式)被锁定时,屏幕上会出现信息 "PICTURE MODE IS LOCKED"。要解除 PICTURE MODE (画 面模式)设置锁定,请同时按下 "SELECT"和 "UP"键。

## 高级 OSD

如果需要有关控制项目的详细信息,请使用高级菜单。进入高级菜单有2种方法。

#### 方法**1:**

#### <进入高级菜单>

• 按下 Menu (菜单)键进入 OSD 菜单。使用前部按钮将光标移动至色彩控制系统的 ADVANCED SETTING (高级设置)。按下 INPUT (输入) 按钮打开高级 OSD。

#### • < 如何退出高级菜单 >

• 按下 EXIT (退出)键。

#### 方法**2**:

#### <进入高级菜单>

- 关闭显示器。
- 同时按下 "POWER" 和 "INPUT/SELECT" 键至少一秒钟以打开显示器。然后按下控制键 (EXIT (退出)、LEFT (左)、RIGHT (右)、UP (上)、DOWN (下))。
- 将会看到高级 OSD。
- 该菜单会比正常 OSD 大。

#### <如何退出高级菜单>

• 关闭并重启显示器。

要进行调整,则确保该标签高亮显示,然后按下"SELECT"键。 要移动至另一标签,则按下"EXIT",然后按下"LEFT (向左)"或"RIGHT (向右)"键使另一标签高亮显示。

Tag1 (标签1) PICTURE MODE (画面模式) 选择 PICTURE MODE (画面模式), 1 至 5 中的一个 PRESET (预设) 根据 PRESET (预设) 类型 (请参阅第 16 页) 设置 PICTURE MODE PRESET (画面 模式预设)。 BRIGHTNESS (亮度)\*2 调整整个图像和屏幕背景亮度。按"LEFT (向左)"或"RIGHT (向右)"键进行调整。 WHITE ( 白平衡 ) 通过色温或 xy 设置调整白色。较低的色温会使屏幕偏红而较高的色温会使屏幕偏蓝。 较强的 x 使屏幕偏红, 较强的 y 使屏幕偏绿而较弱的 xy 使屏幕偏青白。 3000K 0.4 000K 0.3 6500F 0.3 15000K 0.25 - WHITE TEMPERATURE GAMMA (伽马) 允许手动选择灰度的亮度等级。有五个选择: sRGB、L Star、DICOM SIM.、PROGRAMMABLE(可编程)和 CUSTOM (自定 义)。建议在屏幕上显示灰度图像数据。 sRGB: sRGB 的 GAMMA ( 伽马 ) 设置。 L Star: Lab 色彩空间的 GAMMA (伽马)设置。 DICOM SIM.: DICOM GSDF (灰度标准显示功能)是用于医学影像的典型设置。 PROGRAMMABLE (可编程):通过下载应用软件可以将设置改为您偏好的值。 PICTURE MODE (画面模式)为 PROGRAMMABLE (可编程)时可选择该设置。无 法通过高级 OSD 菜单选择此功能。 CUSTOM (自定义): 选择 GAMMA SELECTION (伽马选择) 设置为 CUSTOM (自定 义)时,可调整 CUSTOM VALUE (自定义值)。 CUSTOM VALUE (自定义值):以 0.1 为步进在 0.5 至 4.0 的范围内选择伽马值。 SAMPLE OF PRESET GAMMA 80 [cd/m2] 09 LUMINANCE 40 20 M SIM iM. Uusu m 2.2

| BLACK ( 黑色 )                     | 调整黑色亮度。当所选择的设置低得无法显示时,OSD上的指示会变为品红色。                                                                                                    |
|----------------------------------|----------------------------------------------------------------------------------------------------|
| RED(红色)<br>GREEN(绿色)<br>BLUE(蓝色) | 调整色阶。当所选择的设置超出 LCD 色阶范围时, OSD 上的指示会变为品红色。<br>SAMPLE OF RGB GAMUT SETTING<br>OREEN MODIFIED<br>GREEN MODIFIED<br>CONTINUE GAMUT<br>GREEN MODIFIED<br>CONTINUE GAMUT<br>CONTINUE GAMUT<br>CONTINUE GAMUT<br>CONTINUE GAMUT<br>CONTINUE GAMUT<br>CONTINUE GAMUT<br>CONTINUE CONTINUE GAMUT<br>CONTINUE CONTINUE GAMUT<br>CONTINUE CONTINUE GAMUT<br>CONTINUE CONTINUE GAMUT<br>CONTINUE CONTINUE GAMUT<br>CONTINUE CONTINUE GAMUT<br>CONTINUE CONTINUE GAMUT<br>CONTINUE CONTINUE GAMUT<br>CONTINUE CONTINUE CO |
|                                  | SETTING RANGE FOR RED<br>OSD MAGENTA RANGE<br>OSD MAGENTA RANGE<br>OSD MAGENTA RANGE<br>LCD NATIVE GAMUT                                                                                                    |
| COLOR VISION EMU<br>( 色觉模擬 )     | 预览各种典型的人类视觉缺失有助于评估有这类缺失的人的色彩感受能力。此预览<br>有四种模式:P型(红色盲)、D型(绿色盲)和T型(蓝色盲)模拟色觉二色盲,<br>Grayscale(灰度)可用于评估视觉对比清晰度。<br>注:根据用户的视力,包括色视力缺乏者,所观看和感受到的屏幕色彩存在着差异。<br>采用了模拟技术表现色视力缺乏者的视像。这不同于其实际视像。模拟就是再现<br>P型、D型或T型强色觉模式的视像。使轻度色视力缺乏者能看到与色视力正常者所<br>看到的差别很小甚至毫无二致的图像。                                                                                                    |
| UNIFORMITY (均匀性)                 | 该功能电子补偿白色均匀性程度中的细微差别以及屏幕显示区域中可能出现的色差。<br>这些差别反映了 LCD 显示屏技术的特征。该功能改善色彩并使显示器的亮度均匀一<br>致。<br>注:使用 UNIFORMITY(均匀性)功能不会降低显示器的总体峰值亮度。如果高亮度<br>要求优先于显示器的均匀性性能,则可关闭 UNIFORMITY(均匀性)功能。高数字会<br>产生更好的效果,但也可能降低 CONTRAST RATIO(对比率)。BRIGHTNESS(亮<br>度)显示为品红色时,会自动减小 UNIFORMITY(均匀性)设置。                                                                                                    |

| Tag2 ( 标签 2) | SHARPNESS ( 锐度 )                              | 该数字能力用于在所有信号配时中保持图像轮廓分明。它会连续进行调整,按照您的偏好保持图像清晰或柔和,可根据不同配时进行独立设置。按"LEFT(向左)"或<br>"RIGHT(向右)"键进行调整。                                                                                           |
|--------------|-----------------------------------------------|----------------------------------------------------------------------------------------------------|
|              | RESPONSE IMPROVE<br>(响应改善)                    | 打开或关闭 Response Improve (响应改善)功能。Response Improve (响应改善)可能会减少某些活动图像中产生的混乱。                                                                                                    |
|              | ECO MODE (环保模式)                               | 通过降低亮度等级来降低电源消耗量。<br>OFF: 不起作用。<br>MODE1: 降低最大可能亮度至约 64.3% 以下。(P232W)<br>降低最大可能亮度至约 54.5% 以下。(P242W)<br>MODE2: 降低最大可能亮度至约 28.6% 以下。(P232W)<br>降低最大可能亮度至约 24.2% 以下。(P242W)                  |
|              | AUTO BRIGHTNESS<br>(自动亮度)                     | AUTO BRIGHTNESS(自动亮度)有2种设置。<br>为实现最佳色彩再现,建议设为"OFF"(关)。<br>OFF(关):不起作用。<br>ON(开):检测环境的亮度等级并自动将显示器调整到具有最佳 BRIGHTNESS(亮度)<br>设置*1。<br>*1: 有关"自动调整亮度"的完整信息,请参阅第28页。<br>注:不要遮盖环境亮度传感器(环境光线传感器)。 |
|              | METAMERISM(条件配色)                              | 该显示器与标准色阶的显示器并排使用时,可改善白点色彩匹配度。该功能可补偿人<br>眼对色彩的感受与用以调校显示器的科学仪器的轻微差异。在对色彩显示有较高要求<br>的应用中,此功能应禁用。                                                                                             |
|              | AMBIENT LIGHT COMP.<br>(环境光补偿)                | 根据环境光补偿进行亮度设置。<br>此设置通常影响黑色再现。<br>注:环境光线传感器会在电源打开时测量环境亮度并对图像和颜色质量设置产生影响。<br>注:不要遮盖环境亮度传感器(环境光线传感器)。                                                                                        |
|              | (6 - AXIS ADJUST)<br>(6 色色彩调整 )               | HUE (色调): 调整各颜色的色调 *1。会在屏幕上出现颜色变化并有菜单颜色条显示调整量。<br>SATURATION (饱和度): 调整各颜色的色深度 *1。按"RIGHT (向右)"键则色彩鲜<br>艳度增加。<br>OFFSET (偏移): 调整各颜色的颜色亮度 *1。按"RIGHT (向右)"键则颜色亮度增加。                          |
|              | SHORTCUT CUSTOM<br>( 快捷自定义)                   | *1: RED (红色)、YELLOW (黄色)、GREEN (绿色)、CYAN (青色)、BLUE (蓝色)和 MAGENTA (品红色)。<br>可选择显示在 PICTURE MODE (画面模式)快捷菜单中的 PICTURE MODE (画面<br><i>構</i> 式)                                                |
| Tag3 ( 标签 3) | R-H.POSITION (R 水平位置)(仅限模拟输入)                 | 调整图像红色分量的位置。按"LEFT (向左)"或"RIGHT (向右)"键进行调整。                                                                                                    |
|              | G-H.POSITION (G水平位<br>置)(仅限模拟输入)              | 调整图像绿色分量的位置。按"LEFT (向左)"或"RIGHT (向右)"键进行调整。                                                                                                    |
|              | B-H.POSITION (B水平位置)<br>(仅限模拟输入)              | 调整图像蓝色分量的位置。<br>按"LEFT ( 向左 )"或"RIGHT ( 向右 )"键进行调整。                                                                                                    |
|              | R-FINE(仅限模拟输入)                                | 调整图像红色分量的 "FINE (相位)"设置。<br>按 "LEFT (向左)"或 "RIGHT (向右)"键进行调整。                                                                                                    |
|              | G-FINE(仅限模拟输入)                                | 调整图像绿色分量的 "FINE ( 相位 )" 设置。<br>按 "LEFT ( 向左 )" 或 "RIGHT ( 向右 )" 键进行调整。                                                                                                    |
|              | B-FINE(仅限模拟输入)                                | 调整图像蓝色分量的"FINE (相位)"设置。<br>按"LEFT (向左)"或"RIGHT (向右)"键进行调整。                                                                                                    |
|              | R-SHARPNESS (R 锐度)<br>(仅限模拟输入)                | 调整图像红色分量的锐度。<br>按"LEFT ( 向左 )"或"RIGHT ( 向右 )"键进行调整。                                                                                                    |
|              | G-SHARPNESS (G 锐度)<br>(仅限模拟输入)                | 调整图像绿色分量的锐度。<br>按"LEFT ( 向左 )"或"RIGHT ( 向右 )"键进行调整。                                                                                                    |
|              | B-SHARPNESS (B 锐度)<br>(仅限模拟输入)                | 调整图像蓝色分量的锐度。<br>按"LEFT ( 向左 )"或"RIGHT ( 向右 )"键进行调整。                                                                                                    |
|              | DVI LONG CABLE (DVI 长<br>电缆)(仅限数字输入)          | 对使用长 DVI 电缆导致的图像质量下降进行补偿。数字越小,补偿得越少。                                                                                                    |
|              | HDMI LONG CABLE (HDMI<br>长电缆)( 仅限 HDMI 输入)    | 对使用长 HDMI 电缆导致的图像质量下降进行补偿。数字越小,补偿得越少。                                                                                                    |
|              | DP LONG CABLE (DP 长电缆) ( 仅 DisplayPort 输入 )*1 | 对使用长 DisplayPort 电缆导致的图像干扰进行补偿。<br>数字越大,结果越好,但可能减少显示颜色、刷新率和分辨率。                                                                                                    |

\*1: 仅限于 P232W。 \*2: 该项目不会被 FACTORY PRESET (Tag7) ( 出厂设置 ( 标签 7)) 重置。

| Tag4 (标签 4)  | AUTO ADJUST ( 自动调<br>整 )*2 ( 仅限模拟输入 )       | 自动调整 IMAGE POSITION (图像位置)和 H.SIZE (水平宽度)设置以及 FINE (相位)设置。<br>按"SELECT"键激活 AUTO ADJUST (自动调节)。请使用附带 CD-ROM 中包含的                                                                                                    |
|--------------|---------------------------------------------|----------------------------------------------------------------------------------------------------|
|              |                                             | 测试图。                                                                                                    |
|              | SIGNAL ADJUST<br>(信号调整)(仅限模拟输入)             | 确定何时自动激活自动调整功能。选项为 "SIMPLE" 和 "FULL"。按 "LEFT (向<br><u>左</u> )" 或 "RIGHT (向右)" 键进行选择。                                                                                                    |
|              |                                             | 水平宽度、相位、H/V 位置 对比度                                                                                                    |
|              |                                             | SIMPLE(間化)     O     X       FULL(完整)     O     O                                                                                                    |
|              |                                             | O: 自动调整 X: 不自动调节<br>注: AUTO ADJUST (自动调节)在分辨率低于 800x600 时不起作用。                                                                                                    |
|              | AUTO ADJUST LEVEL<br>(自动调整等级)(仅限模拟          | 确定 AUTO ADJUST (自动调节)的自动调整等级。选项为"SIMPLE"、"FULL"和<br>"DETAIL"。按"LEFT (向左)"或"RIGHT (向右)"键进行选择。请参考下表。                                                                                                    |
|              | 输入)                                         | 尺寸、细调、位置 对比度 黑电平 时间                                                                                                    |
|              |                                             | SIMPLE (简化)     O     X     X     1秒       FULL (完整)     O     O     X     15秒                                                                                                    |
|              |                                             | Image: Policy (元金)         O         O         X         1.3 //>1.5 //           DETAIL (详细)*         O         O         O         5 秒                                                                                     |
|              |                                             | O: 自动调整 X: 不自动调整                                                                                                    |
|              |                                             | * "DETAIL"会激活自动长电缆(时滞、峰值)调节。                                                                                                    |
|              | A-NTAA SW (仅限模拟输入)                          | 即使在分辨率和刷新率均未改变时,Advanced No Touch Auto Adjust (高级非接触自动调整)功能也能够识别新的信号。如果显示器连接了多台 PC 且各自传送非常相似 (甚至相同)分辨率和刷新率的信号,则显示器会识别出新的信号并自动对画面进行最优化而无需用户进行任何操作。<br>OFF (关):禁用 A-NTAA。                                                     |
|              |                                             | ON ( 升 ): 如果检测到信号变化,则 A-NIAA 会调整显示器至适应新信号的取饥饭重。<br>如果未检测到信号变化,则不激活 A-NTAA。显示器对信号进行最优化时,屏幕会变<br>成空白。<br>OPTION ( 选项 ): 与 ON 时的作用相同,但屏幕不会在显示器对信号变化进行调整时                                                                       |
|              |                                             | 变成空白,可使显示器更快地显示新信号。使用外部开关设备将2台或更多台 PC 连接至显示器时,适合使用 ON (开)或 OPTION (选项)设置。                                                                                                    |
|              | AUTO CONTRAST (自动调<br>整对比度)*2(仅限模拟输入)       | 对非标准视频输入显示的图像进行调整。按"SELECT"键进行调整。<br>任何调整均需要图像带有白色部分。                                                                                                    |
|              | CONTRAST(对比度)<br>(仅限模拟输入)                   | 调整图像相对于背景的亮度和对比度。<br>按"LEFT (向左)"或"RIGHT (向右)"键进行调整。                                                                                                    |
|              | AUTO BLACK LEVEI<br>(自动调整黑电平)*2(仅限<br>模拟输入) | 自动调整黑电平。任何调整均需要图像带有黑色部分。按"SELECT"键激活 AUTO ADJUST (自动调节)。                                                                                                    |
|              | BLACK LEVEL (黑电平)*2<br>(仅限模拟输入)             | 通过输入信号电平调整 RGB 黑电平。                                                                                                    |
|              | VIDEO LEVEL(视频电平)<br>(仅限 HDMI 输入)           | NNORMAL(正常):用于计算机设置。显示 0-255 色阶的所有输入信号。<br>EXPAND(扩展):用于音视频设备设置。将输入信号从 16-235 色阶扩展到 0-255 色<br>阶。<br>AUTO(自动):根据输入信号自动设置。                                                                                                   |
| Tag5 ( 标签 5) | H.POSITION (水平位置)                           | 控制 LCD 显示区域内的水平图像位置。<br>按"LEFT (向左)"或"RIGHT (向右)"键进行调整。                                                                                                    |
|              | V.POSITION ( 垂直位置 )                         | 控制 LCD 显示区域内的垂直图像位置。<br>按"LEFT (向左)"或"RIGHT (向右)"键进行调整。                                                                                                    |
|              | H.SIZE (水平宽度)<br>(仅限模拟输入)                   | 调整屏幕的水平宽度。<br>如果 "AUTO ADJUST (自动调节)"功能未能提供满意的画面设置,则使用"H.SIZE<br>(V.SIZE) (水平宽度 (垂直长度))"功能(点时钟)可进行进一步的调整。为此可能用<br>到摩尔测试图。该功能可能改变画面的宽度。使用左/右菜单键使图像定位在屏幕中<br>央。如果 "H.SIZE (V.SIZE) (水平宽度 (垂直长度))"值校准不当,垂直条纹就会消<br>失。图像应该是均匀的。 |
|              | FINE (相位)<br>(仅限模拟输入)                       | 增加或减少该设置来改善聚焦、清晰度和图像稳定性。如果 "AUTO ADJUST (自动调节)" 功能和 "H.SIZE (水平宽度)" 功能无法提供满意的画面设置,则使用 "FINE (相位)" 功能可进行细调。为此可能用到摩尔测试图。如果 FINE (相位) 值校准不当,显示器上水平线条就会消失。图像应该是均匀的。                                                             |

\*<sup>2</sup>: 该项目不会被 FACTORY PRESET (Tag7) ( 出厂设置 ( 标签 7)) 重置。

| Tag5 ( 标签 5) | AUTO FINE (自动细调)<br>(仅限模拟输入)              | 该功能自动并定期针对信号条件变化调整 "FINE (相位)"设置。该功能大约每 33 分钟调整一次。                                                                                                    |
|--------------|-------------------------------------------|----------------------------------------------------------------------------------------------------|
|              | H.RESOLUTION<br>(水平分辨率)                   | 通过增加或减少该设置来调整水平宽度。<br>按"RIGHT (向右)"键扩展屏幕上图像的宽度。<br>按"LEFT (向左)"键缩小屏幕上图像的宽度。                                                                                                    |
|              | V.RESOLUTION<br>(垂直分辨率)                   | 通过增加或减少该设置来调整垂直尺寸。<br>按"RIGHT (向右)"键扩展屏幕上图像的高度。<br>按"LEFT (向左)"键缩小屏幕上图像的高度。                                                                                                    |
|              | EXPANSION (扩展)                            | 设置放大方法。<br>FULL (全屏):图像扩展至全屏,而不考虑分辨率。<br>ASPECT (宽高比):在不改变宽高比的情况下放大图像。<br>OFF (关):不放大图像。<br>CUSTOM (自定义):选择 CUSTOM (自定义)作为 Expansion (扩展)模式时,可进行<br>H. ZOOM (水平放大)、V. ZOOM (垂直放大)和 ZOOM POS (放大位置)调整。                                                                                                    |
|              | OVER SCAN ( 过扫描 )<br>(仅限 HDMI 输入)         | 某些视频格式可能需要不同的扫描模式,从而以最佳方式显示图像。<br>ON (开):图像尺寸大于可显示的尺寸。图像边缘将被裁切。屏幕上将显示大约 95%<br>的图像。<br>OFF (关):图像尺寸保持在显示区域内。屏幕上显示整个图像。<br>AUTO (自动):自动设置。                                                                                                    |
|              | SIDE BORDER COLOR<br>(侧边界颜色)              | 在黑色和白色之间调整侧部黑条颜色。                                                                                                    |
| Tag6 ( 标签 6) | USB SELECTION<br>(USB 选择 )                | USB上游端口选择: DP/HDMI/DVI-D/D-SUB。将计算机连接至各上游端口时,为当前输入信号选择此设置可使用显示器的 USB 下游端口。仅使用一个上游端口时,所连接的上游端口有效。<br>使用输入键可更改主动显示和上游 USB 端口组合(请参阅第 10 页)。<br>无:为避免数据损失,更改 USB上游端口之前,要确保连接于该 USB 上游端口的计算机的操作系统未在使用任何 USB 存储设备。                                                                                                    |
|              | EDID EXTENSION*1<br>(EDID 扩展)<br>(仅限数字输入) | 输入设备的通信设置,包括信号配时。<br>NORMAL (普通):连接 PC 或其他计算机设备时,选择"NORMAL"。<br>ENHANCED (增强):DVD 播放器或游戏机等非 PC 设备的预备设置。<br>注:不支持隔行扫描信号 (480i, 576i, 1080i)。如有任何问题,请参阅本用户手册的故<br>障排除部分。<br>EDID EXTENSION (EDID 扩展)更改后,所连接的设备需要重启。                                                                                                    |
|              | VIDEO DETECT<br>(视频检测)* <sup>2</sup>      | 连接多台计算机时,请选择视频检测方法。<br>按"LEFT(向左)"或"RIGHT(向右)"键进行选择。<br>FIRST(最先):若当前视频输入信号不存在,则显示器会从其他视频端口搜索视频信<br>号。如果其他端口中存在视频信号,则显示器会将视频源输入端口自动切换至新发现<br>的视频源。当前视频源存在时,显示器不会寻找其他视频信号。<br>LAST(最后):显示器正在显示当前源的信号而向显示器提供新的第二视频源时,显示<br>器会自动切换至新视频源。无当前视频输入信号时,显示器从其他视频输入端口搜索<br>视频信号。如果其他端口中存在视频信号,则显示器会将视频源输入端口自动切换至<br>新发现的视频源。<br>NONE(无):显示器不会搜索其他视频输入端口,除非打开显示器。 |
|              | OFF TIMER (关闭定时器)                         | 自用 ON/OFF 功能打开电源起,经过预设的时间段后显示器会自动关闭。当选择"ON"时,按下"SELECT"和"LEFT(向左)"或"RIGHT(向右)"键进行调整。<br>电源关闭前,屏幕上会出现信息,询问用户是否希望将关闭时间推迟 60 分钟。按下<br>任意 OSD 按钮以推迟关闭时间。                                                                                                    |
|              | POWER SAVE TIMER <sup>*1</sup><br>(省电定时器) | ON (开): 连续 2 小时无视频信号后,显示器自动进入关闭模式。<br>OFF (关): 当没有连接视频信号时,显示器不会自动进入关闭模式。                                                                                                    |
|              | OFF MODE ( 关闭模式 )                         | 智能电源管理允许显示器在一段时间未活动后进入省电模式。OFF MODE (关闭模式)<br>有 4 种设置。<br>OFF (关):显示器在失去输入信号时不进入省电模式。<br>STANDARD (标准):显示器在失去输入信号时自动进入省电模式。<br>ADVANCED (高级):信号检测电路始终激活。返回到正常模式的时间比"STANDARD<br>(标准)"设置更快。功耗比"STANDARD (标准)"设置高。<br>注意:设置为"STANDARD (标准)"时,如果图像在信号重启后并不出现,请将设<br>置更改为"ADVANCED (高级)"。<br>OPTION (选项):显示器在周围光亮度低于一定水平(由用户确定)时自动进入省电<br>模式。               |

\*<sup>1</sup>: 仅限于 P232W \*<sup>2</sup>: 该项目不会被 FACTORY PRESET (Tag7) ( 出厂设置 ( 标签 7)) 重置。

| Tag6 ( 标签 6) | OFF MODE SETTING<br>(关闭模式设置)                 | 调整 OFF MODE (关闭模式)的 ILLUMINANCE (照明度)。显示照明度。                                                                                                    |
|--------------|----------------------------------------------|----------------------------------------------------------------------------------------------------|
|              | LED BRIGHTNESS<br>(LED 亮度 )* <sup>2</sup>    | 控制显示器上电源 LED 的亮度。                                                                                                    |
|              | LED COLOR (LED 颜色)*2                         | 转换前面的电源 LED 颜色: 蓝色或绿色。                                                                                                    |
| Tag7( 标签 7)  | LANGUAGE (语言)*2                              | OSD 控制菜单有九种语言可用。按"LEFT (向左)"或"RIGHT (向右)"键进行选择。                                                                                                    |
|              | OSD H.POSITION<br>(OSD 水平位置 )                | 可选择 OSD 控制图像在屏幕上的出现位置。<br>选择 OSD Location (OSD 位置)以便手动左右调整 OSD 控制菜单的位置。                                                                                                    |
|              | OSD V.POSITION<br>(OSD 垂直位置 )                | 可选择 OSD 控制图像在屏幕上的出现位置。<br>选择 OSD Location (OSD 位置)以便手动上下调整 OSD 控制菜单的位置。                                                                                                    |
|              | OSD TURN OFF<br>(OSD 关闭 )                    | OSD 控制菜单会在使用时一直保留。可选择最后一次接触按钮后等待多久关闭 OSD 控制菜单。<br>预设选择在 10-120 秒的范围内 (以 5 秒为步进)。                                                                                                    |
|              | OSD LOCK OUT<br>(OSD 屏蔽 )*2                  | 该功能完全屏蔽对所有 OSD 控制功能的访问。在 Lock Out (屏蔽)模式中试图激活 OSD 控制时,会出现表示已屏蔽 OSD 控制的屏幕。                                                                                                    |
|              |                                              | 不带控制的 OSD LOCK OUT (OSD 屏蔽); 要激活 OSD Lock Out (OSD 屏蔽)功能,<br>按下 SELECT (选择) 然后按下 "RIGHT (向右)"键并同时按住不放。要解除 OSD<br>Lock Out (OSD 屏蔽)功能,在显示 OSD 菜单时按下 SELECT (选择) 然后按下<br>"RIGHT (向右)"键并同时按住不放。<br>屏蔽模式中无法调整任何控制。                                                                                                    |
|              |                                              | Q带 BRIGHTNESS (亮度) 控制的 OSD LOCK OUT (OSD 屏蔽): 要激活 OSD Lock<br>Out (OSD 屏蔽) 功能, 按下 SELECT (选择), 然后按下 "DOWN (向下)"和"LEFT<br>(向左)" 键并同时按住不放。                                                                                                    |
|              |                                              | 要解除 OSD Lock Out (OSD 屏敝) 功能, 在显示 OSD 菜里时按下 SELECT (选择),<br>然后按下 "DOWN (向下)"和 "LEFT (向左)"键并同时按住不放。屏蔽模式中可<br>调整 BRIGHTNESS (亮度)。                                                                                                    |
|              |                                              | CUSTOM (目定义): 按下RESET (重置)和 EXIT (退出) 键进入 CUSTOM (目<br>定义) 菜单。可对 POWER KEY (电源键)、INPUT SEL (输入选择键)、HOT<br>KEY (BRIGHTNESS) (热键 (亮度))、PICTURE MODE (画面模式)、WARNING<br>(RESOLUTION NOTIFIER/OSD LOCK OUT) (解晰度警告 /OSD 屏蔽))选择<br>ENABLE (启用)或 DISABLE (禁用)。要解除 OSD Lock Out (OSD 屏蔽) 功能,按<br>下 RESET (重置)和 EXIT (退出)键调出 LOCK OUT (屏蔽)警告。<br>按下 SELECT (选择)、SELECT (选择)、<、>、<、>、EXIT (退出)键。 |
|              | OSD TRANSPARENCY<br>(OSD 透明度 )               | 调整 OSD 菜单的透明度。                                                                                                    |
|              | OSD COLOR (OSD 颜色 )*2                        | 可更改 "Tag window frame color (标签窗口边框颜色)"、"Item select color (项目选择颜色)"和 "Adjust Window frame color (调整窗口边框颜色)"。                                                                                                    |
|              | BOOT LOGO ( 启动图标 )*2                         | 显示器电源打开后会暂时显示 NEC 图标。可在 OSD 中打开或关闭该功能。<br>注:如果在显示 NEC 图标时按住 "EXIT"键不放,则会出现 BOOT LOGO (启动图标)菜单。可将 BOOT LOGO (启动图标)设置改为 OFF (关)。                                                                                                    |
|              | SIGNAL INFORMATION<br>(信号信息)*2               | 可在屏幕角落显示信号信息。<br>信号信息可为"ON/OFF"。                                                                                                    |
|              | RESOLUTION NOTIFIER<br>(解晰度警告)* <sup>2</sup> | P232W 的最佳分辨率为 1920 x 1080, P242W 的最佳分辨率为 1920 x 1200。如果选择了 ON (开),则 30 秒后屏幕上会出现信息,指示 P232W 的分辨率不是 1920 x 1080, P242W 的分辨率不是 1920 x 1200。按 "LEFT (向左)"或 "RIGHT (向右)"键进行选择。                                                                                                    |
|              | HOT KEY ( 热键 )*2                             | 激活该功能时,无需进入 OSD 菜单即可使用前部按键调整显示器的亮度。按"LEFT (向左)"或"RIGHT (向右)"键调整亮度等级。此功能设为 OFF 时,某些按键被禁用。请参阅第 10 页。                                                                                                    |
|              | FACTORY PRESET<br>(出厂设置)*2                   | 选择 FACTORY PRESET (出厂设置)可将所有 OSD 控制设置恢复出厂设置。高亮显示要重置的控制项目并按下 RESET (重置)键可恢复个别设置。                                                                                                    |

\*<sup>2</sup>: 该项目不会被 FACTORY PRESET (Tag7) ( 出厂设置 ( 标签 7)) 重置。

| Tag8 ( 标签 8)          | PIP MODE (PIP 模式)                     | 选择 PIP MODE (PIP 模式): OFF (关闭)/PIP (画中画)/PICTURE BY PICTURE-<br>ASPECT (并排显示 - 比例)/PICTURE BY PICTURE-FULL (并排显示 - 全屏)。                                                                                                    |
|-----------------------|---------------------------------------|----------------------------------------------------------------------------------------------------|
|                       | PIP INPUT (PIP 输入)                    | 选择 PIP 输入信号。                                                                                                    |
|                       | PIP LEFT/RIGHT<br>(PIP 左 / 右 )        | 在 PIP MODE (PIP 模式) 中选择 "PIP"时,可控制 PIP (画中画)显示区域的水平 位置。                                                                                                    |
|                       | PIP DOWN/UP (PIP 下 / 上 )              | 在 PIP MODE (PIP 模式) 中选择 "PIP"时,可控制 PIP (画中画)显示区域的垂直 位置。                                                                                                    |
|                       | PIP SIZE (PIP 尺寸 )                    | 选择 PIP MODE (PIP 模式)中所使用子画面的尺寸。                                                                                                    |
|                       | BLANK SIGNAL SKIP<br>( 空白信号跳过 )       | 通过 INPUT (输入)键更改输入信号时跳过无信号的输入。                                                                                                    |
|                       | OSD ROTATION<br>(OSD 旋转 )             | AUTO (自动): OSD 在显示器旋转时自动进行旋转。OSD ROTATION (OSD 旋转)默认设置为 AUTO (自动)。<br>LANDSCAPE (横向): 以横向模式显示 OSD。<br>PORTRAIT (纵向): 以纵向模式显示 OSD。                                                                                                    |
|                       | IMAGE ROTATION<br>(图像旋转)              | AUTO (自动): 主窗口图像会根据显示器的方向自动旋转。<br>如果在"OSD ROTATION (OSD 旋转)"菜单中选择"AUTO",则主窗口图像会根据<br>显示器的方向旋转。<br>OFF (关): 主窗口图像不旋转。IMAGE ROTATION (图像旋转)默认设置为 OFF<br>(关)。<br>ON (开): 主窗口图像始终旋转。                                                                                                    |
|                       | SUB IMAGE ROTATION<br>(子图像旋转)         | AUTO: 子窗口图像会根据显示器的方向自动旋转。如果在"OSD ROTATION (OSD 旋转)"菜单中选择"AUTO",则子窗口图像会根据显示器的方向旋转。<br>OFF: 子窗口图像不旋转。IMAGE ROTATION (图像旋转)默认设置为 OFF (关)。<br>ON: 子窗口图像始终旋转。                                                                                                    |
|                       | DDC/CI                                | DDC/CI ENABLE/DISABLE (DDC/CI 启用 / 禁用 ): 打开或关闭通过视频电缆与所连接<br>PC 机的双向通信和控制功能。<br>注:通过 DisplayPort、DVI 或 VGA 使用 MultiProfiler 之类的硬件校准软件时,应将<br>DDC/CI 设为 ENABLE ( 启用 )。                                                                                                    |
|                       | SCREEN SAVER<br>(屏幕保护程序)              | 使用 SCREEN SAVER (屏幕保护程序)以降低产生残像的风险。<br>MOTION (移动)(默认为 OFF (关)):屏幕图像循环向 4 个方向移动以降低残像的风险。<br>可设置 MOTION (移动)定时,使屏幕图像以每隔 10 至 900 秒进行移动。定时设置以 10 秒为增量。<br>OPTION (选项)(默认为 REDUCED (缩小)):有两种可选选项。<br>REDUCED (缩小):屏幕图像缩小至 95% 尺寸并循环向 4 个方向移动。屏幕可能显得<br>比正常情况下稍欠清晰。在显示屏上出现完整图像。<br>注:某些输入信号可能不支持 REDUCED (缩小)功能。<br>FULL (全屏):屏幕图像设为 FULL (全屏)并循环向 4 个方向移动。屏幕图像在其移动方向上会移出显示区域,使图像的一部分看起来像是被切除了。<br>注:当 TILE MATRIX (多屏拼接)的 ENABLE (启用)为 OFF (关)且 PIP MODE<br>(PIP 模式)为 OFF (关)时, SCREEN SAVER (屏幕保护程序)开始运行。 |
| Tag9(标签9)<br>(仅限模拟输入) | INPUT SETTING<br>(输入设置)* <sup>2</sup> | Video Band Width (视频带宽):降低输入信号的视频"噪声"级别。<br>数字越大,降噪效果越好。按"LEFT (向左)"或"RIGHT (向右)"键进行选择。<br>Sync Threshold (同步阀值):调整同步信号的限幅电平。<br>按"SELECT"键移动调整菜单。调整单个或组合输入信号的灵敏度。<br>如果 FINE (相位)调整无法成功地消除噪声,则尝试该选项。<br>SOG Threshold (SOG 阀值) <sup>*1</sup> :调整 Sync On Green (绿色同步)输入信号的灵敏度。<br>从绿色同步信号输入中分离同步时,调整限幅电平。按"LEFT (向左)"或"RIGHT<br>(向右)"键进行选择。<br>Clamp position (箝位):在非标准配时操作显示器可能导致图像比正常情况下暗或色<br>彩失真。使用 Clamp position (箝位)控制会将图像调整至其正常状态。                                                             |

| TagA ( 标签 A) | TILE MATRIX (多屏拼接)                   | TILE MATRIX (多屏拼接)功能允许用多个屏幕拼接显示一个图像。该功能最多可使用 25 个显示器 (垂直 5 列和水平 5 排)。使用 TILE MATRIX (多屏拼接) 需要将 PC 输出信号通过分配放大器发送至各个显示器。<br>H MONITOR (水平显示器):选择水平显示器的数量。<br>V MONITOR (垂直显示器):选择垂直显示器的数量。<br>MONITOR No (显示器编号):选择扩展屏幕的位置。<br>TILE COMP (拼接补偿):配合 TILE MATRIX (多屏拼接)使用,对拼接框面的宽度进行补偿以精确显示图像。<br>4 个显示器的 Tile Comp (拼接补偿)(黑色区域表示显示器边框): |
|--------------|--------------------------------------|----------------------------------------------------------------------------------------------------|
|              |                                      | monitor1       monitor2         monitor3       monitor4         Tile Comp OFF (拼接补偿关)       Tile Comp ON (拼接补偿开)                                                                                                    |
|              |                                      | 注:TILE MATRIX (多屏拼接) 仅在 PIP MODE (PIP 模式)关闭时起作用。                                                                                                    |
| IagB(标签 B)   | CARBON SAVINGS (                     | 以 Kg 为单位显示估计的碳节省量信息。                                                                                                    |
|              | CARBON USAGE<br> (碳排放量)              | 以 kg 为单位显示估计的碳使用量信息。这是计算出来的估计值,并非实际测量值。<br>该估计值的基本计算不包括任何选项。                                                                                                    |
|              | COST SAVINGS (成本节省)                  | 显示总体电费节省量。                                                                                                    |
|              | CARBON CONVERT<br>SETTING ( 碳转换设置 )  | 调整碳节省量计算中的碳足迹因子。该初始设置基于 OECD (2008 版 )。                                                                                                    |
|              | CURRENCY SETTING<br>(货币设置)*2         | 显示电价 (可用 6 种货币单位 )。                                                                                                    |
|              | CURRENCY CONVERT<br>SETTING (货币转换设置) | 调整电费节省量计算中的电价一电能等式。                                                                                                    |
|              | HOURS RUNNING<br>(运行时间)*2            | 显示总的运行时间。                                                                                                    |
| TagC (标签 C)  | INFORMATION (信息)*2                   | 提供有关当前显示分辨率。技术数据(包括当前使用的预设定时)的信息并显示水平和垂直频率。                                                                                                    |

\*<sup>2</sup>: 该项目不会被 FACTORY PRESET (Tag7) ( 出厂设置 ( 标签 7)) 重置。

# 规格说明 - P232W

| 显示器规格                       | MultiSync P232W 显示器                                                    | 须知                                    |
|-----------------------------|------------------------------------------------------------------------|---------------------------------------|
| 液晶组件 对角线                    | : 58.4cm                                                               | 活性矩阵;薄膜晶体 (TFT) 液晶显示器 (LCD);          |
| 可视图像尺寸                      | : 58.4cm                                                               | 0.265mm 点距; 亮度 250cd/m <sup>2</sup> ; |
| 物理分辨率(像素数                   | ): 1920x1080                                                           | 1000:1对比度(标准)                         |
| 输入信号                        |                                                                        |                                       |
| DisplayPort: DisplayPort 接口 | : 数字 RGB                                                               | DisplayPort 接口符合适用于 HDCP 的标准 V1.1a    |
| DVI: DVI-D 24 针             | : 数字 RGB                                                               | DVI (HDCP)                            |
| VGA: 15 针迷你 D-su            | : 模拟 RGB                                                               | 0.7 Vp-p/75 欧姆                        |
|                             | 同步                                                                     | 独立同步 <b>TTL</b> 级正 / 负                |
|                             |                                                                        | 合成同步 TTL 级正 / 负                       |
|                             |                                                                        | 绿色同步                                  |
|                             |                                                                        | (视频 0.7 Vp-p 和负同步 0.3 Vp-p)           |
| HDMI: HDMI 接口               | : 数字 RGB                                                               | HDMI (HDCP)                           |
| 显示色彩                        | 1,073,741,824 (DisplayPort/HDMI 10 位 )                                 | 取决于所用的显示卡                             |
|                             | 16,777,216 (DVI)                                                       |                                       |
| 同步范围 水平                     | : 31.5-83.0KHz,118.4KHz*2(类比)                                          | 自动                                    |
|                             | 31.5-83.0KHz,118.4KHz*2(数位)                                            | 自动                                    |
| 直垂                          | : 50-85Hz                                                              | 自动                                    |
| 视角 左/右                      | : ±89° (CR>10)                                                         |                                       |
| 上/下                         | : ±89° (CR>10)                                                         |                                       |
| 响应时间                        | 14ms ( 典型 )                                                            | 8ms ( 灰色到灰色,典型 )                      |
| 支持的分辨率                      | 640 x 480*1 60 Hz 到 85 Hz                                              |                                       |
| 一些系统不支援列出的所有模式              | 720 x 350*1 70 Hz 到 85 Hz                                              |                                       |
|                             | 720 x 400*1 70 Hz 到 85 Hz                                              |                                       |
|                             | 800 x 600*1 56 HZ 到 85 HZ                                              |                                       |
|                             | 832 X 624~' /5 HZ<br>1024 x 769*1 60 니코 3년 95 니코                       |                                       |
|                             | 1024 X 700 00 HZ 到 03 HZ<br>1152 x 86/*1 70 Hz 到 85 Hz                 |                                       |
|                             | 1152 x 870*1 75 Hz                                                     |                                       |
|                             | 1152 x 900*1 66 Hz                                                     |                                       |
|                             | 1280 x 960*1 60 Hz                                                     |                                       |
|                             | 1280 x 1024*1   60 Hz 到 85 Hz                                          |                                       |
|                             | 1400 x 1050*1   60 Hz 到 75 Hz                                          |                                       |
|                             | 1440 x 900*1   60 Hz 到 85 Hz                                           |                                       |
|                             | 1600 x 900*1 60 Hz                                                     |                                       |
|                             | 1680 x 1050*1 60 Hz                                                    |                                       |
|                             | 1920 x 1080 60 Hz                                                      | NEC DISPLAY SOLUTIONS 建议使用推荐的解析度以实现最  |
|                             | 1024 x 1280*1 60 Hz                                                    | 佳显示性能                                 |
|                             | 1080 x 1920*1 60 Hz                                                    |                                       |
|                             | 480P (720 x 480*1 60 Hz)                                               |                                       |
|                             | 5/6P (/20 X 5/6 <sup>-1</sup> 50 HZ)                                   |                                       |
|                             | /20P(I200 X /20 · 50 日2 到 60 日2)<br>1090D(1020 x 1090*1 50 日7 到 60 日7) |                                       |
| (注动目子区域 構向・水平               | 1080F(1920 X 1080 * 30 HZ 到 00 HZ)<br>: 500 2mm                        |                                       |
| 伯幼亚小区域                      | 286 4mm                                                                |                                       |
|                             | · 286.4mm                                                              |                                       |
| 垂直                          | : 509.2mm                                                              |                                       |
|                             | : USB 规格 2.0 修订版                                                       |                                       |
| 端口                          | : 上游 <b>2</b>                                                          |                                       |
|                             | 下游 3                                                                   |                                       |
| 负载电流                        | : 每个端口最大 0.5A                                                          |                                       |
| 供电电源                        | 交流电源 100-240V 频率 50/60Hz                                               |                                       |
| 额定电流                        | 0.94-0.35A (含选件)                                                       |                                       |
| 空间尺寸 横向                     | : 543.6mm(W) x 338-488mm(H) x 227.6mm(D)                               |                                       |
| 纵向                          | : 322.4mm(W) x559.2-598.6mm(H) x 227.6mm(D)                            |                                       |
| 可调高度                        | : 150mm ( 横向 )                                                         |                                       |
|                             | 39.4mm ( 纵向 )                                                          |                                       |
| 重量                          | 9.2kg                                                                  |                                       |
| 环境条件 工作温度                   | : 5-35°C/41-95°F                                                       |                                       |
| 湿度                          | : 30-80%                                                               |                                       |
| 海拔高度                        | : 0-2000m/0-6562 英尺                                                    |                                       |
| 存放温度                        | : -10-b0°C/14-140°F                                                    |                                       |
| 湿皮                          | : 1U-85%<br>. 0.12102m/0.40000 茶日                                      |                                       |
|                             | . 0-12192000-40000 央八                                                  |                                       |

\*1:分辨率的更改: 当液晶屏幕显示比本身低的分辨率时,文字的显示有可能会不同,这是当前平面面板,对于显示不是原来分辨率在整个屏幕时,都一定会发生的情况。 目前平面面板的技术中,一个点就等于一个像素,所以当要展开低的分辨率成为整个屏幕时,分辨率就会被改变。 \*2:仅 1080 x 1920 解析度

须知:技术规格可在不预先通知的情况下改动。

## 规格说明 - P242W

| 显示器规格            |                |                                                                                                    | MultiSync P242W显示器                                         | 须知                                         |  |  |  |
|------------------|----------------|----------------------------------------------------------------------------------------------------|------------------------------------------------------------|--------------------------------------------|--|--|--|
| 液晶组件 对角线:        |                | 对角线:                                                                                                    | 61.1cm                                                     | 活性矩阵; <b>薄膜晶体 (TFT) 液晶显示器 (LCD);</b>       |  |  |  |
|                  |                | 物理分辨率(像素数):                                                                                                    | 1920x1200                                                  | 1000·1 对比度(标准)                             |  |  |  |
| 输)               | (信号            |                                                                                                    |                                                            |                                            |  |  |  |
|                  | DisplayPort:   | DisplayPort 接口:                                                                                                    | 数字 RGB                                                     | DisplayPort 接口符合适用于 HDCP 的标准 V1.1a         |  |  |  |
|                  | DVI:           | DVI-D 24 针:                                                                                                    | 数字 RGB                                                     | DVI (HDCP)                                 |  |  |  |
|                  | VGA:           | 15 针迷你 D-sub:                                                                                                    | 模拟 RGB                                                     | 0.7 Vp-p/75 欧姆                             |  |  |  |
|                  |                |                                                                                                    | 同步                                                         | 独立同步 TTL 级正 / 负                            |  |  |  |
|                  |                |                                                                                                    | W                                                          | 合成同步 TTL 级正 / 负                            |  |  |  |
|                  | HDMI:          | HDMI 接口:                                                                                                    | 数子 RGB                                                     |                                            |  |  |  |
| 显示色彩             |                |                                                                                                    | 1,073,741,824 (DisplayPort/HDMI 10 ∰ )<br>16,777,216 (DVI) | 取伏于所用的显示下                                  |  |  |  |
| 同步范围 水平:         |                |                                                                                                    | 31.5-93.8KHz,118.4KHz* <sup>2</sup> ( 类比 )                 | 自动                                         |  |  |  |
|                  |                |                                                                                                    | 31.5-91.1KHz, 118.4KHz*2(数位)                               | 自动                                         |  |  |  |
| ALL A            |                |                                                                                                    | 50-85Hz                                                    | 自动                                         |  |  |  |
| 视角               | IJ             | 左/右:<br>上/下:                                                                                                    | $\pm 89^{\circ}$ (CR>10)                                   |                                            |  |  |  |
| तार्क्त ह        | 2时间            | ⊥ <i>1</i>                                                                                                    | ⊥ 69 (CR>10)<br>14ms (曲刑)                                  | <b>8me</b> (                               |  |  |  |
| 市た               | 生的分辨家          |                                                                                                    | 640 x 480*1 60 Hz 到 85 Hz                                  | Unis(灰凸到灰凸,英生)                             |  |  |  |
| 一些<br>一些         | 些系统不支援列        | 出的所有模式                                                                                                    | 720 x 400*1 70 Hz 到 85 Hz                                  |                                            |  |  |  |
|                  |                |                                                                                                    | 800 x 600*1 56 Hz 到 85 Hz                                  |                                            |  |  |  |
|                  |                |                                                                                                    | 832 x 624*1 75 Hz                                          |                                            |  |  |  |
|                  |                |                                                                                                    | 1024 x 768*1   60 Hz 到 85 Hz                               |                                            |  |  |  |
|                  |                |                                                                                                    | 1280 x 960*1 60 Hz 到 85 Hz                                 |                                            |  |  |  |
|                  |                |                                                                                                    | 1280 x 1024*1 60 Hz 到 85 Hz                                |                                            |  |  |  |
|                  |                |                                                                                                    | 1000 X 1200 · 00 Hz                                        | NFC DISPLAY SOLUTIONS 建议使用推荐的解析度以实现最佳显示性能  |  |  |  |
|                  |                |                                                                                                    | 1400 x 1050*1 60 Hz 到 75 Hz                                | NEC DISPLAT SOLUTIONS 建以使用推行的肝剂及以头洗取住业小住能。 |  |  |  |
|                  |                |                                                                                                    | 1400 x 900*1 60 Hz 到 85 Hz                                 |                                            |  |  |  |
|                  |                |                                                                                                    | 1600 x 1200*1 65 Hz 到 75 Hz(模拟)                            |                                            |  |  |  |
|                  |                |                                                                                                    | 480P (720 x 480*1 60 Hz)                                   |                                            |  |  |  |
|                  |                |                                                                                                    | 576P (720 x 576*1 60 Hz)                                   |                                            |  |  |  |
|                  |                |                                                                                                    | 720P(1280 x 720*1 50 Hz 到 60 Hz)                           |                                            |  |  |  |
|                  |                |                                                                                                    | 1080P(1920 x 1080*' 50 Hz 到 60 Hz)                         |                                            |  |  |  |
|                  |                |                                                                                                    | 1200 x 960*1 60 Hz                                         |                                            |  |  |  |
|                  |                |                                                                                                    | 1200 x 1920 60 Hz                                          |                                            |  |  |  |
| 活动               | 力显示区域          | 横向:水平:                                                                                                    | 518.4mm                                                    |                                            |  |  |  |
|                  |                | 垂直:                                                                                                    | 324.0mm                                                    |                                            |  |  |  |
|                  |                | 纵向:水平:                                                                                                    | 324.0mm                                                    |                                            |  |  |  |
|                  |                |                                                                                                    | 518.4mm                                                    |                                            |  |  |  |
| USB 集线器 接口:      |                | 送口:<br>造口:                                                                                                    | USB 规格 2.0 修订版                                             |                                            |  |  |  |
|                  |                | - 111 - 111 |                                                            |                                            |  |  |  |
| 伯裁 由 · · ·       |                |                                                                                                    | 下册 5<br>每个端口最大 0 5A                                        |                                            |  |  |  |
| 供电电源             |                |                                                                                                    | マイトロール 100-240V 頼率 50/60Hz                                 |                                            |  |  |  |
| 额定电流             |                |                                                                                                    | 0.83-0.47A (含选件)                                           |                                            |  |  |  |
| 空间尺寸 横向:         |                | 横向:                                                                                                    | 556.8mm(W) x 378-528mm(H) x 227.6mm(D)                     |                                            |  |  |  |
| 纵向:              |                |                                                                                                    | 362.4mm(W) x 572.4-625.2mm(H) x 227.6mm(D)                 |                                            |  |  |  |
| 可调高度:            |                |                                                                                                    | 150mm ( 横同 )<br>52.9mm ( 센白 )                              |                                            |  |  |  |
| <b>香</b> 島       |                |                                                                                                    | 52.8mm (                                                   |                                            |  |  |  |
| 至 9<br>环省        | <u></u><br>音条件 | 工作温度・                                                                                                    | 5-35°C/41-95°F                                             |                                            |  |  |  |
| 二元示曰 二下血及 . 温度 . |                |                                                                                                    | 20-80%                                                     |                                            |  |  |  |
| 海拔高度:            |                |                                                                                                    | 0-5000m/0-16400 英尺                                         |                                            |  |  |  |
| 存放温度:            |                |                                                                                                    | -10-60°C/14-140°F                                          |                                            |  |  |  |
| 湿度:              |                |                                                                                                    | 10-85%                                                     |                                            |  |  |  |
|                  |                | 海拔高度:                                                                                                    | 0-12192m/0-40000 英尺                                        |                                            |  |  |  |

\*1:插值分辨率:当液晶屏幕显示比本身低的分辨率时,文字的显示有可能会不同,这是当前平面面板,对于显示不是原来分辨率在整个屏幕时,都一定会发生的情况。目前 平面面板的技术中,一个点就等于一个像素,所以当要展开低的分辨率成为整个屏幕时,分辨率就会被改变。

\*2: 仅 1200 x 1920 解析度

须知:技术规格可在不预先通知的情况下改动。

# 特别功能

**DisplayPort:** DisplayPort 接口是为预备将来使用而设计的,是满足高性能数字显示器连接要求的可扩展解决方案。它能通过标准电缆 实现具有最高分辨率、最快刷新率和最深颜色深度的显示功能。

HDMI: HDMI 特为将来预备,是用于高性能数字显示连接的可升级解决方案。允许通过标准电缆实现最高分辨率、最快刷新率和最深 色深的信号传输,尤其适用于家用音频/视频设备。

DFP (Digital Flat Panel (数字平面面板)): 一种与 DVI 信号相容的应用于平面面板技术的完整数字介面。作为一种基于 DVI 的仅适用 于数字的连接, DFP 与诸如 DVI 和 P&D 等其他基于 DVI 的数字连接器之间的相容只需要一个简单的适配器。

P&D (Plug and Display (插入即显示)): 数字平面面板显示器介面的 VESA 标准。P&D 比 DFP 更加健全,因其允许其他备选信号通 过信号连接器 (可供选择的有 USB,模拟视频和 IEEE-1394-995 等)。VESA 协会已经确认 DFP 为 P&D 的子系统。作为一种基于 DVI 的连接器 (对于数字输入针),P&D 与诸如 DVI 和 DFP 等其他基于 DVI 的数字连接器之间的相容只需要一个简单的适配器。

Pivoting Stand (具有转动枢纽的支架):准许用户调整显示器长边到最适合他们应用的朝向。或者横向模式适用于宽的文档,或者纵向模式能够一次在一屏上预览整个页面。纵向模式对于全屏视频会议也是极好的。

Reduced Footprint (减小所占位置):为空间受限但仍要求较高图像品质的场合提供了理想的解决方案。该显示器占地空间小、重量轻,搬移、运输都很方便。

Color Control Systems (色彩控制系统):准许调整屏幕上的色彩,并且可以利用多种标准自定义显示器的色彩精度。

Natural Color Matrix:结合了六轴色彩控制技术及 sRGB 标准。六轴色控制技术可以通过六个轴 (R (红色)、G (绿色)、B (蓝色)、C (青色)、M (品红)和Y (黄色))而不是采用以前的三个轴 (R (红色)、G (绿色)和B (蓝色))调节色彩。sRGB 标准提供了一种统一的色彩定义。可以让显示器上显示的色彩与色彩列印输出 (具有 sRGB 支援的作业系统和 sRGB 印表机)一致。准许调整屏幕上的色彩,并且可以利用多种标准自定义显示器的色彩精度。

OSD (On-Screen Display) (屏幕管理器控件): 允许您通过简单易用的屏幕菜单方便快捷地调整与屏幕图像有关的所有控件。

**ErgoDesign Features (ErgoDesign 功能):** 增强的人体工程学功能,可改善工作条件,保护用户健康并节省费用。功能示例包括:用于简便快捷地调整图像的 OSD 控件,可以调整视角的倾斜/旋转底座,注重空间的机壳设计,符合 MPRII 和 TCO 低辐射原则。

Plug and Play (即插即用): Microsoft Windows 操作系统提供的解决方案允许显示器将其能力 (如屏幕尺寸和受支持的分辨率)直接传送到计算机,这样就便于设置和安装显示器,从而自动优化显示性能。

Intelligent Power Manager System (智能电源管理系统):提供创新的省电方法,允许显示器在打开但不使用时切换至低功耗模式, 节省 2/3 的显示器能源成本,减少排放并降低工作场所的空调成本。

Multiple Frequency Technology (多频率技术):根据显卡的扫描频率自动调整显示器,以便按所需的分辨率进行显示。

FullScan Capability (全扫描能力): 允许在大多数分辨率情况下使用整个屏幕区域,从而显著扩展图像尺寸。

Wide Viewing Angle Technology (宽视技术):使用户能够在显示器长边的任何朝向横向或者纵向从任何角度观看显示器 (178 度)。 无论上下还是左右,都提供了完整的 178 度视角。

VESA Standard Mounting Interface (VESA 标准的支架): 允许用户将 MultiSync 显示器固定在任何 VESA 标准第三方安装臂或支架上。

Visual Controller: 是 NEC Display Solutions 新研制开发的奠基软体家族。它基于 VESA 标准和 DDC/CI 协定,可以通过 Windows 介面直接进入所有的显示器设定控制并进行远端分析。用标准的 VGA 或 DVI 信号线, Visual Controller 可以方便单个用户,也可以用 Visual Controller Administrator 在远端网络范围内维护、分析和资信报告以减少物主的总成本。

No Touch Auto Adjust (非接触式自动调整功能)(只用于模拟输入):自动调整功能可以根据最初的设置调整显示器到理想设置。

sRGB Color Control (sRGB 色彩控制): 是一种新的优化色彩管理标准,它可以使电脑显示屏幕的色彩和其他周边设备相匹配。 sRGB 是基于校准的色彩空间以达到理想的色彩再现和与其他一般色彩标准的反向相容性。

UNIFORMITY (均匀性): 该功能能够补偿屏幕上可能会有的轻微白色均匀性程度差异,同时改善显示器的色彩并使其亮度均匀一致。

Response Improve: 改进灰色到灰色响应。

Adjustable stand with Pivot capability (具有转动能力的可调底座):提供更灵活的查看方式。

Quick Release stand (快速释放底座): 允许快速拆卸。

Auto dimming 技术:根据周围光线条件自动调整背景灯亮度。

利用 USB 2.0 集线器可连接数码照相机、扫描仪等设备,为计算机应用增添乐趣。

### 无图片

- 信号电缆应正确连接到显卡/计算机。
- 显卡应完全插入插槽中。
- 显示器不支持 DisplayPort 转换器适配器。
- 前部电源按钮和计算机电源开关应处于 ON (打开) 位置。
- 请确认选择显卡及系统所提供的模式。(请根据显卡及系统的手册改变图形模式)。
- 请检查显示器及显卡的相容性与建议的设置。
- 检查连接器是否有弯曲或缩进的管脚。
- 检查信号输入, "DVI-D", "DisplayPort", "HDMI"或 "D-Sub"。
- 如果正面 LED 闪烁黄色, 请检查 OFF MODE (关闭模式)的状态 (参见第 14 页)
- 当"定时节能关机"或"定时关机"功能生效时会自动关闭显示器。请关闭"定时节能关机"或"定时关机"功能。
- 当使用 DVD 播放器或其他高解析度设备时,请不要使用 inter laced 信号。如果屏幕侦测到一个 inter laced 信号,就会出现 OSD 警告。如果 OSD 警告出现,请依以下指示:同时按下 RESET 及 EXIT 键,使影像暂时回复到高解析度设备上。看见影像时,将设备的信号由 inter laced 改为 progressive (non-inter laced)。请参照使用者手册,其中包括设备如何将 inter laced 信号改为 progressive 信号的详细资讯。

#### 电源开关按钮没有反应

• 从交流电电源插座拔出显示器的电源线,关掉并重新启动显示器。或者同时按 RESET 和电源按钮。

#### Image Persistence (残像)

- 残像是上一个图像的余像或它的重影在屏幕上依然可见。虽然与 CRT 显示器不同,液晶显示器的残像不是永久性的,但是应避免一 个固定的图像长时间停留在屏幕上。
  - 要减轻残像的现象,要将显示器关闭一段与上一个图像显示时间同样长的时间。例如,如果之前有一个固定的图像停留在显示器上一个小时,那要使残像消失,显示器也应关闭一个小时。

须知:对于个人显示器,NEC DISPLAY SOLUTIONS 建议在屏幕闲置的时候使用动态的屏幕保护或在显示器不使用时关闭屏幕电源。

#### 画面变色

- 确保 COLOR VISION EMU (色觉仿真)为 OFF
- 确保 PICTURE MODE (画面模式)设置与 PC 机上的 ICC 配置相同
- 设置 SELF COLOR CORRECTION (自我颜色校正)
- 使用模拟输入时,显示附带 CD-ROM 中包含的测试图并设置 AUTO ADJUST (自动调节)。
- 首先,用前部 POWER 键关闭显示器。然后同时按住 RESET(PIP)和 SELECT(INPUT)键并用 POWER 键打开显示器。这样,所 有颜色参数都将恢复出厂设置。这大约要花 10 秒钟,然后会显示出厂设置屏幕。

#### 屏幕上的颜色不均匀

- 降低 BRIGHTNESS (亮度)
- 将 UNIFORMITY (均匀性) 设为"5"

#### 图像抖动

• 使用模拟输入时,显示附带 CD-ROM 中包含的测试图并设置 AUTO ADJUST (自动调节)。

#### 显示消息"OUT OF RANGE (超出范围)"(显示幕或者是空白或者只显示粗糙的图像)

- 仅仅粗糙的显示出图像(像素丢失),并且出现 OSD 警告 "OUT OF RANGE (超出范围)":信号钟或分辨率之一过高。请选择一种被支持的模式。
- 在空白屏幕上显示消息 "OUT OF RANGE (超出范围)":信号频率超出范围。请选择一种被支持的模式。

#### 图片跳跃、模糊或图片中有波浪图案

- 信号电缆应正确连接到显卡/计算机。
- 通过增加或减小微调总数,用 OSD 图像调整控件调焦和调整显示。当屏幕显示的形式被改变,OSD 控件设置也许须要重新调整。
- 请检查显示器及显卡的相容性与建议的设置。
- 如果您的文字混乱,请更改显示模式到非交错式然后在使用 60Hz 的更新率。

#### 显示器上的LED不亮(看不到绿色、蓝色或橘黄色)

- 电源开关应处于 ON (打开)位置并且应连接电源线。
- 增加"LED指示灯亮度"调整。

#### 图片不亮

- 确保已关闭 "ECO 模式"和 AUTO BRIGHTNESS (自动亮度)。
- 如果亮度不稳定,请确保关闭 AUTO BRIGHTNESS (自动亮度)。
- 在 PICTURE MODE ( 画面模式 ) 中,设置 HIGH BRIGHT ( 高亮 )。请参阅第 16 页。
- 因长时间使用或极端寒冷气候导致 LCD 亮度降低。
- 当显示器无法达到所需亮度时, OSD 上的数字亮度值会闪烁。
- 当使用 HDMI 输入时,请更改"VIDEO LEVEL (视频电平)"。

#### 显示图像的尺寸不正确

- 使用 OSD 控件增加或减少粗调总数。
- 请确认选择显卡及系统所提供的模式。
- (请根据显卡及系统的手册改变图形模式)。
  当使用 HDMI 输入时,请更改"OVER SCAN (过扫描)"。
- 在高级 OSD 菜单 Tag 5 (标签 5) 调整 H.RESOLUTION (水平分辨率) 或 V.RESOLUTION (垂直分辨率)。

#### 没有图像

- 如果屏幕中没有图像,请关闭电源按钮然后再打开。
- 确认电脑未处于节电模式。(触碰键盘或鼠标)。
- 在 DisplayPort 低分辨率条件下,某些显卡不会在打开 / 关闭显示器或断开 / 连接 AC 电源线时输出视频信号。
- 若影像未显示于屏幕上,请检查使用菜单中的"EDID 扩展"状态(参见第 13 页),此设定在 HDCP 内容显示下才允许被改变。
- 当使用 HDMI 输入时,请更改"过扫描"。

#### 使用多台显示器时的亮度差异

将 AUTO BRIGHTNESS(自动调整亮度)改为 OFF(关)并调整亮度。
 注:AUTO BRIGHTNESS(自动调整亮度)设为 ON(开)时,显示器自动根据环境调整亮度。当环境状况不同时,显示器的亮度会有差异。

#### 自诊断

- LCD显示器具备对异常情况进行自诊断的能力。当LCD检测到问题时,正面的LED根据检测到的问题类型进行长闪烁和短闪烁。
- 如果 LED 发出故障信号,请合格人员进行维修。

#### USB集线器不起作用

- 检查确认 USB 线连接正确。请参阅 USB 设备的用户手册。
- 确保在 USB 集线器设置中选择了正确的上游 (第 13 页)。
- 使用上游 2 时断开一条上游 USB 电缆。
- 将电源按钮关闭然后再打开。

## 使用自动调整亮度功能

LCD 屏幕的亮度可以设置成根据室内光线条件来提高或降低。如果室内明亮,显示器也随之变亮,如果室内昏暗,则显示器随之变暗。此功能的目的在于根据光线件为眼睛提供更舒适的查看体验。

## 设置

按照下列步骤选择当激活自动亮度功能时,显示器使用的亮度范围。

1. 设置亮度级别。这是当周围光线最亮时显示器能达到 BRIGHTNESS (亮度)级别。

当室内处于最明亮状态时,请选择该设置。 在 AUTO BRIGHTNESS (自动调整亮度)菜单中选择"ON"(图.1)。然后使用正面按钮将光标上移至 BRIGHTNESS (亮度)设置。选择所需的亮度级别(图.2)。

2. 设置暗度级别。这是当周围光线黑暗时显示器能降到亮度级别。当设置此级别时,确保室内处于最黑暗状态。然后使用正面按钮将 光标上移至 BRIGHTNESS (亮度)设置。选择所需的亮度级别 (图.3)。

![](_page_31_Figure_7.jpeg)

当启用 AUTO BRIGHTNESS (自动调整亮度)功能时,屏幕的亮度级别随着室内光线条件的变化而自动改变。(图.4)

![](_page_31_Figure_9.jpeg)

LD. 研究和素暗元线条件的分介线;在工) 设置 L1: 当周围光线亮时显示器使用的亮度级别 (L1 > Lb) L2: 当周围光线暗时显示器使用的亮度级别 (L2 < Lb)

L1 和 L2 是用户为补偿周围光线条件变化而设置的亮度级别。

## 一商的回收利用和能源信息

NEC DISPLAY SOLUTIONS 专心致力于环境保护并视回收利用为公司最优先考虑的事情之一,努力使对于环境的影响降至最小。我们 致力于开发对环境有益的产品,一贯努力协助制定和遵守由 ISO (国际标准化组织)和 TCO (瑞典劳工联盟)等代理机构发布的最新的 独立标准。

## 废弃您的旧**NEC**产品

回收的目的是为了通过再利用、升级、翻新或改造材料等方式来保护环境。专门的回收站可确保正确处置和安全废弃对环境有害的元件。为更好地回收我们的产品,NEC DISPLAY SOLUTIONS 提供各种回收程序并建议如何以环保方式处置达到使用寿命的产品。

下面的网站上提供了与产品废弃有关的所有必要信息以及不同国家(地区)的回收设施的相关信息: http://www.nec-display-solutions.com/greencompany/(在欧洲), http://www.nec-display.com(在日本)或 http://www.necdisplay.com(在美国)。

#### 节能:

显示器具有先进的节能性能。当有 Display Power Management(显示器能源管理)信号发送到显示器时,就会激活节能模式。显示器 进入单一节能模式。

| 模 式       | 功 耗                                | LED 颜色 |  |
|-----------|------------------------------------|--------|--|
| 正常运行(带选件) | 大约 39W (P232W)<br>大约 39.5W (P242W) | 绿色或蓝色  |  |
| 正常运行      | 大约 29W (P232W)<br>大约 29.5W (P242W) | 绿色或蓝色  |  |
| 节能模式      | 少于 1W (P232W)<br>少于 0.5W (P242W)   | 橘红色    |  |
| 关闭模式      | 少于 0.3W (P232W)<br>少于 0.2W (P242W) | 熄灭     |  |

http://www.necdisplay.com/(美国) http://www.nec-display-solutions.com/(欧洲) http://www.nec-display.com/global/index.html(全球)

#### [P232W]

关于节能信息: [默认设置: POWER SAVE TIMER (省电定时器)→ ON (开)]

关于 **ErP** 的要求: 设置: POWER SAVE TIMER (省电定时器) → ON (开) 功耗: 0.5W 或更低

电源管理功能的时间:约 120 分钟

关于 ErP (网络待机)的要求: 设置: POWER SAVE TIMER (省电定时器)→ OFF (关) 功耗: 3.0W 或更低 (1个端口激活)/3.0 W 或更低 (所有端口激活) 电源管理功能的时间: 约1分钟

#### [P242W]

关于节能信息: [默认设置: 关闭模式 → 标准]

关于 ErP 的要求:
设置:关闭模式 → 标准
功耗: 0.5W 或更低
电源管理功能的时间:约 15 分钟
关于 ErP (网络待机)的要求:
设置:关闭模式 → 高级
功耗: 3.0W 或更低 (1 个端口激活)/3.0 W 或更低 (所有端口激活)

电源管理功能的时间:约1分钟

## WEEE 标志 ( 欧盟 Directive 2012/19/EU)

![](_page_33_Picture_1.jpeg)

废弃旧产品: 在欧盟

根据欧盟法规的要求,各成员国必须将用过的带有左边标志的电器和电子产品与一般家庭垃圾分开处理。其 中包括显示器和电气附件,如信号线和电源线。当您要废弃这些产品时,请遵照当地有关部门的指令进行, 或询问您所购买产品的商店,或者遵照现行的法规或协议执行(若适用)。电气和电子产品上的标志可能仅 适用于目前的欧盟成员国。

#### 欧盟以外

如果您希望在欧盟以外地区处理用过的电器和电子产品,请与当地有关部门联系,询问正确的处理方式。

| 产品中有害物质的名称及含量           |         |                    |                    |           |                          |                        |                 |
|-------------------------|---------|--------------------|--------------------|-----------|--------------------------|------------------------|-----------------|
| 有害物质                    |         |                    |                    |           |                          |                        |                 |
| 部件名称                    |         | 铅<br>( <b>Pb</b> ) | 汞<br>( <b>Hg</b> ) | 镉<br>(Cd) | 六价铬<br>( <b>Cr(VI)</b> ) | 多溴联苯<br>( <b>PBB</b> ) | 多溴二苯醚<br>(PBDE) |
|                         | 印刷线路板   | ×                  | 0                  | 0         | 0                        | 0                      | 0               |
|                         | 液晶板     | ×                  | 0                  | 0         | 0                        | 0                      | 0               |
| 主机                      | 机箱 支架   | ×                  | 0                  | 0         | 0                        | 0                      | 0               |
|                         | 电源      | ×                  | 0                  | 0         | 0                        | 0                      | 0               |
|                         | 其他(电缆等) | 0                  | 0                  | 0         | 0                        | 0                      | 0               |
| 附属品(信号线等)               |         | ×                  | 0                  | 0         | 0                        | 0                      | 0               |
| 本表格依据 SJ/T 11364 的规定编制。 |         |                    |                    |           |                          |                        |                 |

O: 表示该有害物质在该部件所有均质材料中的含量均在 GB/T 26572 规定的限量要求以下。

×:表示该有害物质至少在该部件的某一均质材料中的含量超出 GB/T 26572 规定的限量要求。